# iStorage Server: iSCSI SAN for Windows Server 2008 Clustering

Monday, January 07, 2010

KernSafe Technologies, Inc.

www.kernsafe.com

Copyright © KernSafe Technologies 2006-2009. All right reserved.

#### **Table of Contents**

| Overview                                                                                                    | .3                                                 |
|----------------------------------------------------------------------------------------------------|----------------------------------------------------|
| Configuring on Domain Controller                                                                                                    | . 5                                                |
| Network Adapter                                                                                                    | .5                                                 |
| Install Active Directory                                                                                                    | . 6                                                |
| Install DNS                                                                                                    | 16                                                 |
| Configuring on iStorage Server                                                                                                    | 28                                                 |
| Network Adapter                                                                                                    | 28                                                 |
| Preparing Quorum Volume                                                                                                    | 29                                                 |
| Preparing Generic Volume                                                                                                    | 34                                                 |
| Configuring on Cluster Node 1                                                                                                    | 40                                                 |
| Network Adapter                                                                                                    | 40                                                 |
| Join to the domain                                                                                                    | 42                                                 |
|                                                                                                    |                                                    |
| Log in to iSCSI disks                                                                                                    | 46                                                 |
| Log in to iSCSI disks                                                                                                    | 46<br>55                                           |
| Log in to iSCSI disks<br>Installing Failover Clustering Service<br>Configuring on Cluster Node 2                                                                                                    | 46<br>55<br>61                                     |
| Log in to iSCSI disks                                                                                                    | 46<br>55<br>61<br>61                               |
| Log in to iSCSI disks                                                                                                    | 46<br>55<br>61<br>61<br>63                         |
| Log in to iSCSI disks                                                                                                    | 46<br>55<br>61<br>63<br>63                         |
| Log in to iSCSI disks                                                                                                    | 46<br>55<br>61<br>63<br>67<br>75                   |
| Log in to iSCSI disks                                                                                                    | 46<br>55<br>61<br>63<br>67<br>75<br>81             |
| Log in to iSCSI disks                                                                                                    | 46<br>55<br>61<br>63<br>67<br>75<br>81<br>81       |
| Log in to iSCSI disks       Installing Failover Clustering Service         Configuring on Cluster Node 2       Installing Failover Cluster         Network Adapter       Installing Failover Clustering         Join to the domain       Installing Failover Clustering Service         Configuring Failover Clustering Service       Installing Failover Clustering         Validate a Configuration       Installing Failover Cluster | 46<br>55<br>61<br>63<br>67<br>75<br>81<br>81<br>90 |

#### **Overview**

KernSafe iStorage Server is an advanced and powerful, full-featured software-only iSCSI Target that fully conforms to the latest iSCSI Standard 1.0 (former Draft 20). It is an IP SAN solution allowing you to quickly export existing storages such as disk images, VHD files, physical disks, partitions, CD/DVD-ROMs, tapes or any other type of SCSI based devices and even a variety of popular CD/DVD images to the client machines. The software thus delivers immediate benefits, as it allows storage to be consolidated, virtualized and centrally managed. iStorage Server also provides RAID-1 (mirror) feature enabling you to create two iSCSI devices for mirror backup.

High-availability clusters (also known as HA Clusters or Failover Clusters) are computer clusters that are implemented primarily for the purpose of providing high availability of services which the cluster provides. They operate by having redundant computers or nodes which are then used to provide service when system components fail. Normally, if a server with a particular application crashes, the application will be unavailable until someone fixes the crashed server. HA clustering remedies this situation by detecting hardware/software faults, and immediately restarting the application on another system without requiring administrative intervention, a process known as Failover. As part of this process, clustering software may configure the node before starting the application on it. For example, appropriate file systems may need to be imported and mounted, network hardware may have to be configured, and some supporting applications may need to be running as well.

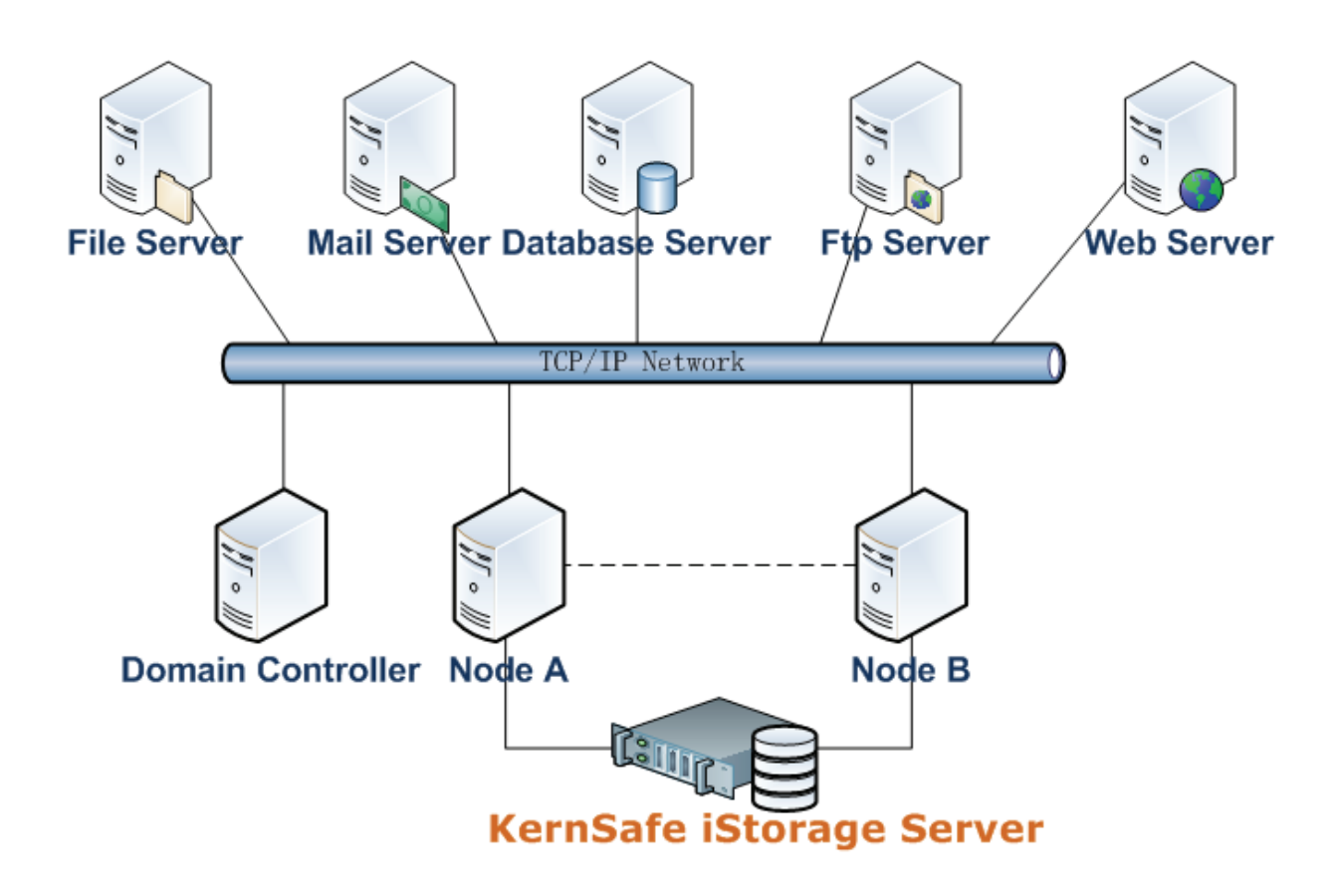

This document gives you detailed step-by-step instructions on KernSafe iStorage Server configuring for Windows Server 2008 or Windows Server 2008 R2 failover clusters. Before to do so, prepare the following three computers or virtual machine in Hyper-v:

| Name        | IP Address    | Detail            |
|-------------|---------------|-------------------|
| 08DC        | 192.168.1.2   | Domain Controller |
| 08Node1     | 192.168.1.101 | Failover Node 1   |
| 08Node2     | 192.168.1.102 | Failover Node 2   |
| KernStorage | 192.168.0.2   | iStorage Server   |

# **Configuring on Domain Controller**

#### **Network Adapter**

For working in clustering environment, the network adapter must be assigned a static IP address. Select the **Internet Protocol Version 4(TCP/IPv4)** and then press the **Properties** button, the **Internet Protocol Version 4 (TCP/IPv4)** dialog is shown. As Active Directory requires DNS, an address must be provided, in this case we can specify itself IP address. DNS will be installed later after installed Active Directory.

| Internet Protocol Version 4 (TCP/IP)                                                                                  | /4) Properties                                                    | ? ×     |
|----------------------------------------------------------------------------------------------------|-------------------------------------------------------------------|---------|
| General                                                                                                    |                                                                   |         |
| You can get IP settings assigned auton<br>this capability. Otherwise, you need to<br>for the appropriate IP settings. | natically if your network suppor<br>ask your network administrato | ts<br>r |
| C Obtain an IP address automatical                                                                                    | ly                                                                |         |
| • Use the following IP address:                                                                                       |                                                                   |         |
| IP address:                                                                                                    | 192.168.1.2                                                       |         |
| Subnet mask:                                                                                                    | 255 . 255 . 255 . 0                                               |         |
| Default gateway:                                                                                                    | 192.168.1.2                                                       |         |
| C Obtain DNS server address autor                                                                                     | natically                                                         |         |
| □ □ □ □ □ □ □ □ □ □ □ □ □ □ □ □ □ □ □                                                                                 | lresses:                                                          | _       |
| Preferred DNS server:                                                                                                 | 192 . 168 . 1 . 2                                                 |         |
| Alternate DNS server:                                                                                                 |                                                                   |         |
| Validate settings upon exit                                                                                           | Ad <u>v</u> anced.                                                |         |
|                                                                                                    | OK Can                                                            | icel    |

Type the IP address and DNS server address.

Press the OK button to continue.

## **Install Active Directory**

Select **Start->Run** and type **dcpromo** in the **Open** input box.

| 🖅 Run |                                                                                                    | × |
|-------|----------------------------------------------------------------------------------------------------|---|
|       | Type the name of a program, folder, document, or Internet resource, and Windows will open it for you. |   |
| Open: | dcpromo                                                                                               |   |
|       | 🛞 This task will be created with administrative privileges.                                           |   |
|       |                                                                                                    |   |
|       | OK Cancel <u>B</u> rowse                                                                              |   |

Press the OK button to continue.

The Active Directory Domain Services Installation Wizard is shown.

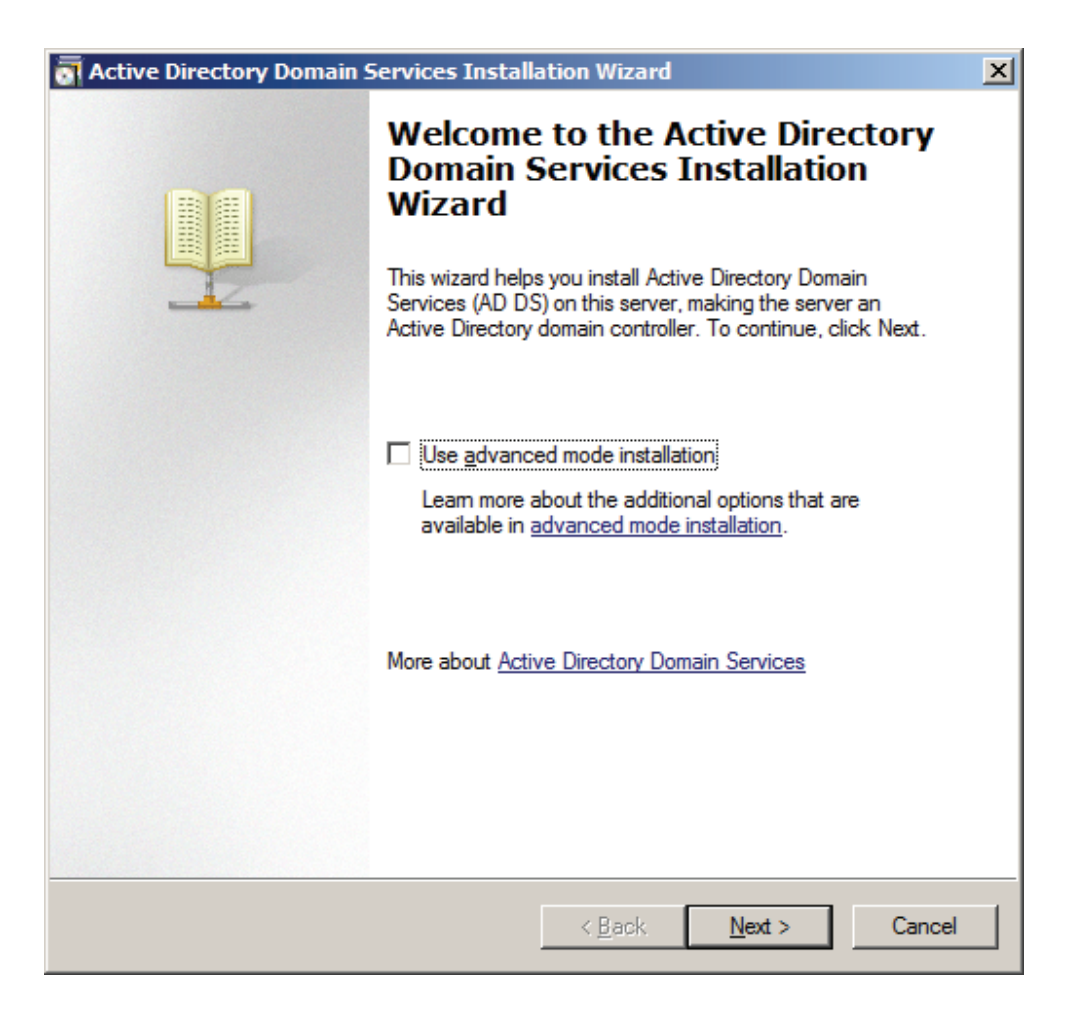

The Active Directory Domain Services Installation Wizard is shown, before to do next, please read the introducing instructions carefully.

| The sector of the sector of th | ×I |
|----------------------------------------------------------------------------------------------------|----|
| Operating System Compatibility<br>Improved security settings in Windows Server 2008 and Windows Server 2008 R2<br>affect older versions of Windows                                                                                                    |    |
| Windows Server 2008 and "Windows Server 2008 R2" domain controllers have a new more secure default for the security setting named "Allow cryptography algorithms compatible with Windows NT 4.0." This setting prevents Microsoft Windows and non-Microsoft SMB "clients" from using weaker NT 4.0 style cryptography algorithms when establishing security channel sessions against Windows Server 2008 or "Windows Server 2008 R2" domain controllers. As a result of this new default, operations or applications that require a security channel serviced by Windows Server 2008 or "Windows Server 2008 R2" domain controllers might fail. Platforms impacted by this change include Windows NT 4.0, as well as non-Microsoft SMB "clients" and network-attached storage (NAS) devices that do not support stronger cryptography algorithms. Some operations on clients running versions of Windows earlier than Windows Vista with Service Pack 1 are also impacted, including domain join operations performed by the Active Directory Migration Tool or Windows Deployment Services. For more information about this setting, see Knowledge Base atticle 942564 (http://go.microsoft.com/fwlink/?LinkId=104751).                                                                                                    |    |
| < <u>B</u> ack <u>N</u> ext > Cancel                                                                                                    |    |

Because we are creating Active Directory, Select the Create a new domain in a new forest option.

| Active Directory Domain Services Installation Wizard                                                                          | ×      |
|----------------------------------------------------------------------------------------------------|--------|
| Choose a Deployment Configuration<br>You can create a domain controller for an existing forest or for a new forest.           |        |
| ◯ <u>E</u> xisting forest                                                                                                    |        |
| C ≙dd a domain controller to an existing domain                                                                               |        |
| C <u>C</u> reate a new domain in an existing forest<br>This server will become the first domain controller in the new domain. |        |
| Create a new domain in a new forest                                                                                           |        |
| More about possible deployment configurations                                                                                 |        |
|                                                                                                    |        |
|                                                                                                    |        |
|                                                                                                    |        |
| < <u>B</u> ack <u>N</u> ext >                                                                                                 | Cancel |

Specify the name of Forest Root Domain.

| Active Directory Domain Services Installation Wizard                                                                                 | ×    |
|----------------------------------------------------------------------------------------------------|------|
| Name the Forest Root Domain<br>The first domain in the forest is the forest root domain. Its name is also the name of<br>the forest. |      |
| Type the fully qualified domain name (FQDN) of the new forest root domain.                                                           |      |
| EQDN of the forest root domain:                                                                                                    |      |
| Evample: com contoso com                                                                                                    | -    |
| Example, corp.com/oso.com                                                                                                    |      |
|                                                                                                    |      |
|                                                                                                    |      |
|                                                                                                    |      |
|                                                                                                    |      |
|                                                                                                    |      |
|                                                                                                    |      |
|                                                                                                    |      |
|                                                                                                    |      |
|                                                                                                    |      |
| < <u>B</u> ack <u>N</u> ext > Car                                                                                                    | ncel |

Select the Forest functional level.

| active Directory Domain Services Installation Wizard                                                                                                    | ×   |
|----------------------------------------------------------------------------------------------------|-----|
| Set Forest Functional Level<br>Select the forest functional level.                                                                                                    |     |
| Forest functional level:                                                                                                    |     |
| Windows Server 2008 R2                                                                                                    |     |
| <u>D</u> etails:                                                                                                    |     |
| The Windows Server 2008 R2 forest functional level provides all the features that<br>are available in the Windows Server 2008 forest functional level, plus the following<br>additional feature:<br>- Recycle Bin, which, when it is enabled, provides the ability to restore<br>deleted objects in their entirety while Active Directory Domain<br>Services is running.<br>Any new domains that are created in this forest will operate by default at the<br>Windows Server 2008 R2 domain functional level. |     |
| You will be able to add only domain controllers that are running<br>Windows Server 2008 R2 or later to this forest.                                                                                                    |     |
| More about <u>domain and forest functional levels</u>                                                                                                    |     |
| < <u>B</u> ack <u>N</u> ext > Can                                                                                                    | cel |

Select Windows Server 2008 or Windows Server 2008 R2 if building Windows Server 2008 R2 clustering.

Press the **Next** button to continue.

Select the additional options for this domain controller.

| Active Directory Domain Services Installation Wizard                                    | X      |
|-----------------------------------------------------------------------------------------|--------|
| Additional Domain Controller Options                                                    |        |
| Select additional options for this domain controller.                                   |        |
| DNS server                                                                              |        |
| 🔽 Global catalog                                                                        |        |
| <u><u><u>R</u>ead-only domain controller (RODC)</u></u>                                 |        |
| Additional information:                                                                 |        |
| We recommend that you install the DNS Server service on the first domain<br>controller. | V      |
| More about additional domain controller options                                         |        |
| < <u>B</u> ack <u>N</u> ext >                                                           | Cancel |

Keep the selection of the **DNS Server**.

Press the **Next** button to continue.

The Active Directory Domain Services Installation Wizard is shown.

| active   | Directory Domain Services Installation Wizard                                                                                                    | × |
|----------|----------------------------------------------------------------------------------------------------|---|
| <u>^</u> | A delegation for this DNS server cannot be created because the<br>authoritative parent zone cannot be found or it does not run<br>Windows DNS server. If you are integrating with an existing DNS<br>infrastructure, you should manually create a delegation to this<br>DNS server in the parent zone to ensure reliable name resolution<br>from outside the domain "KernSafe.Local". Otherwise, no action is<br>required.<br>Do you want to continue? |   |
|          | <u>Y</u> es                                                                                                    |   |

Customize the directories for Database folder, Log files folder and SYSVOL folder.

| Active Directory Domain Services Installation Wizard                                                                                                    | ×                 |
|----------------------------------------------------------------------------------------------------|-------------------|
| Location for Database, Log Files, and SYSVOL<br>Specify the folders that will contain the Active Directory domain contro<br>database, log files, and SYSVOL. | ller              |
| For better performance and recoverability, store the database and log volumes.                                                                               | files on separate |
| Database folder:                                                                                                    |                   |
| C:\Windows\NTDS                                                                                                    | B <u>r</u> owse   |
| Log files folder:                                                                                                    |                   |
| C:\Windows\NTDS                                                                                                    | Br <u>o</u> wse   |
| SYSVOL folder:                                                                                                    |                   |
| C:\Windows\SYSVOL                                                                                                    | Bro <u>w</u> se   |
| More about <u>placing Active Directory Domain Services files</u>                                                                                             |                   |
| < <u>B</u> ack <u>N</u> ext                                                                                                    | > Cancel          |

Press the **Next** button to continue.

Specify the **Directory Services Restore Mode Administrator Password**.

| Active Directory Domain Services Installation Wizard                                                                                                    | × |
|----------------------------------------------------------------------------------------------------|---|
| Directory Services Restore Mode Administrator Password                                                                                                    |   |
| The Directory Services Restore Mode Administrator account is different from the domain<br>Administrator account.                                                                                   |   |
| Assign a password for the Administrator account that will be used when this domain<br>controller is started in Directory Services Restore Mode. We recommend that you<br>choose a strong password. |   |
| Password:                                                                                                    |   |
| Confirm password:                                                                                                    |   |
| More about Directory Services Restore Mode password                                                                                                    |   |
|                                                                                                    |   |
|                                                                                                    |   |
|                                                                                                    |   |
|                                                                                                    |   |
|                                                                                                    |   |
| < <u>B</u> ack <u>N</u> ext > Cancel                                                                                                    |   |

Check all of the parameters are correct; press the **Back** button is any change is required.

| a Active Directory Domain Services Installation Wizard                                                                                                    | ×      |
|----------------------------------------------------------------------------------------------------|--------|
| Summary                                                                                                    |        |
| Review your selections:<br>Configure this server as the first Active Directory domain controller in a new forest.<br>The new domain name is "KemSafe.Local". This is also the name of the new fore<br>The NetBIOS name of the domain is "KERNSAFE".<br>Forest Functional Level: Windows Server 2008 R2<br>Domain Functional Level: Windows Server 2008 R2<br>Site: Default-First-Site-Name<br>Additional Options:<br>To change an option, click Back. To begin the operation, click Next.<br>These settings can be exported to an answer file for use with<br>attent unattended exportions | st.    |
| More about <u>using an answer file</u><br>< <u>B</u> ack <u>N</u> ext >                                                                                                    | Cancel |

After a while, Active Directory Domain Services Installation is completed.

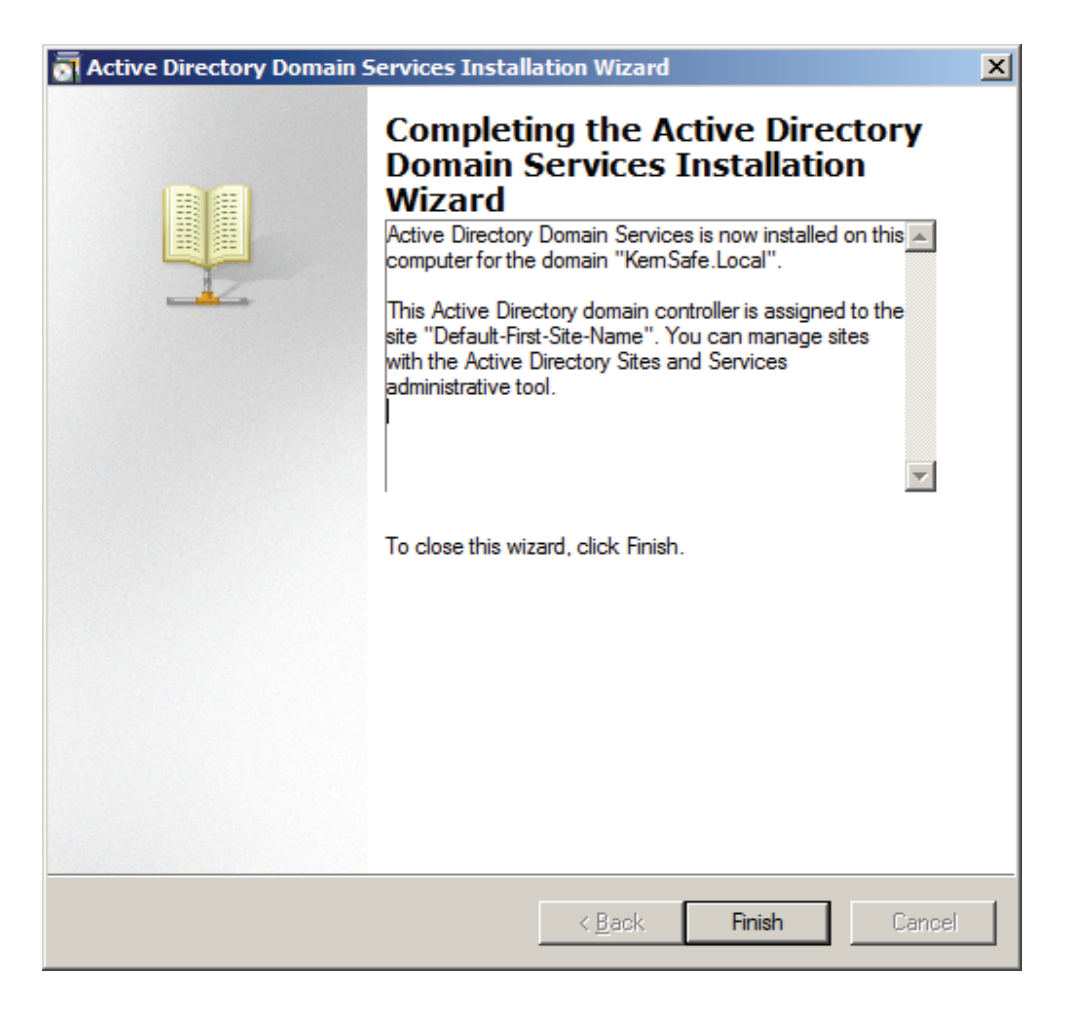

Press the Finish Button to close the wizard.

Restart is required.

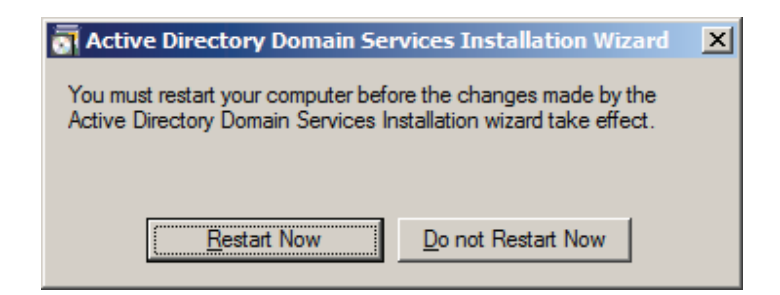

Press the **Restart Now** button to restart the computer.

#### **Install DNS**

Use administrator role to log on to the Domain controller machine and launch the DNS Manager.

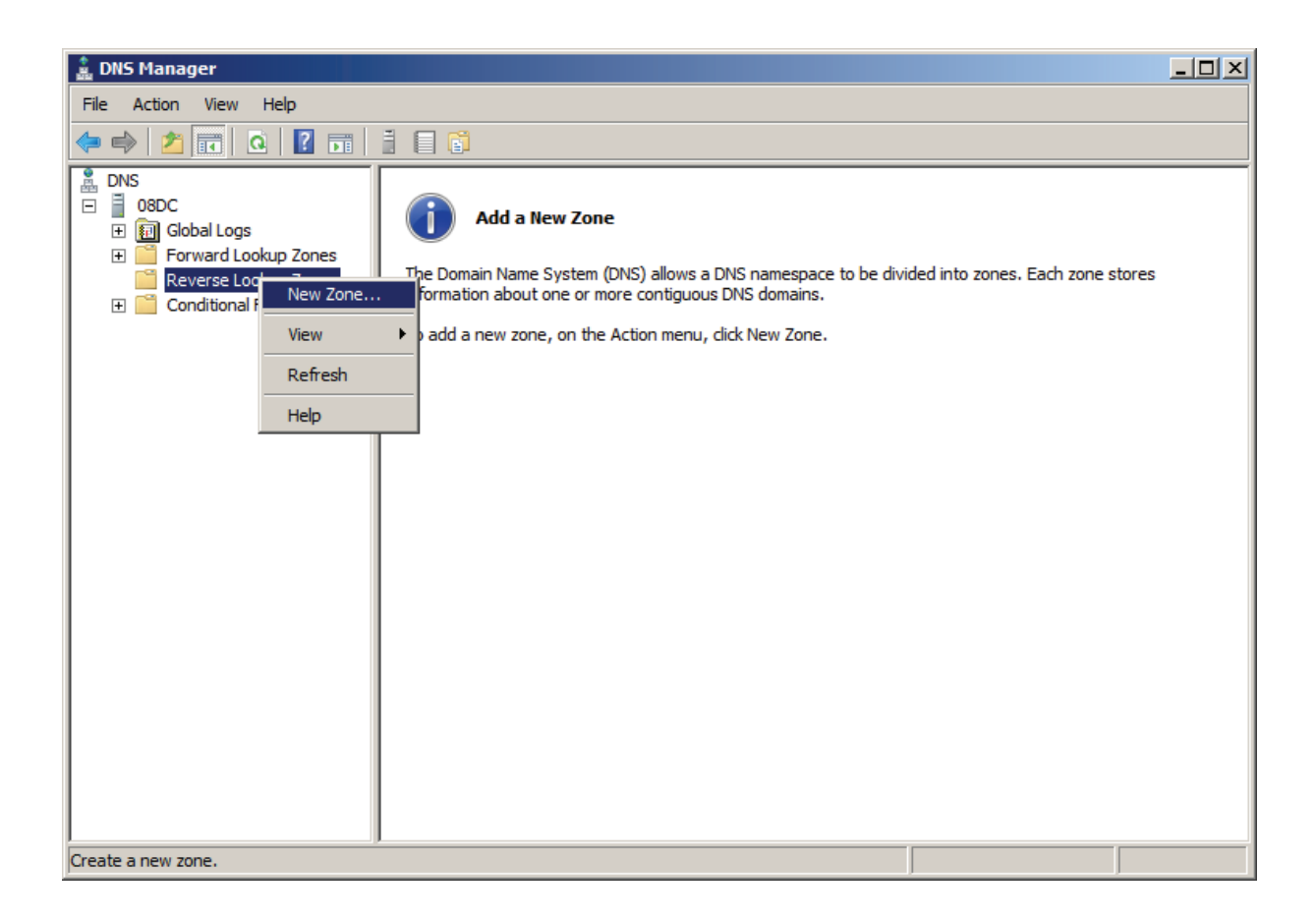

Right click on the **Reverse Lookup Zone** in the left tree view and then select **New Zone...** menu item.

The New Zone Wizard is shown.

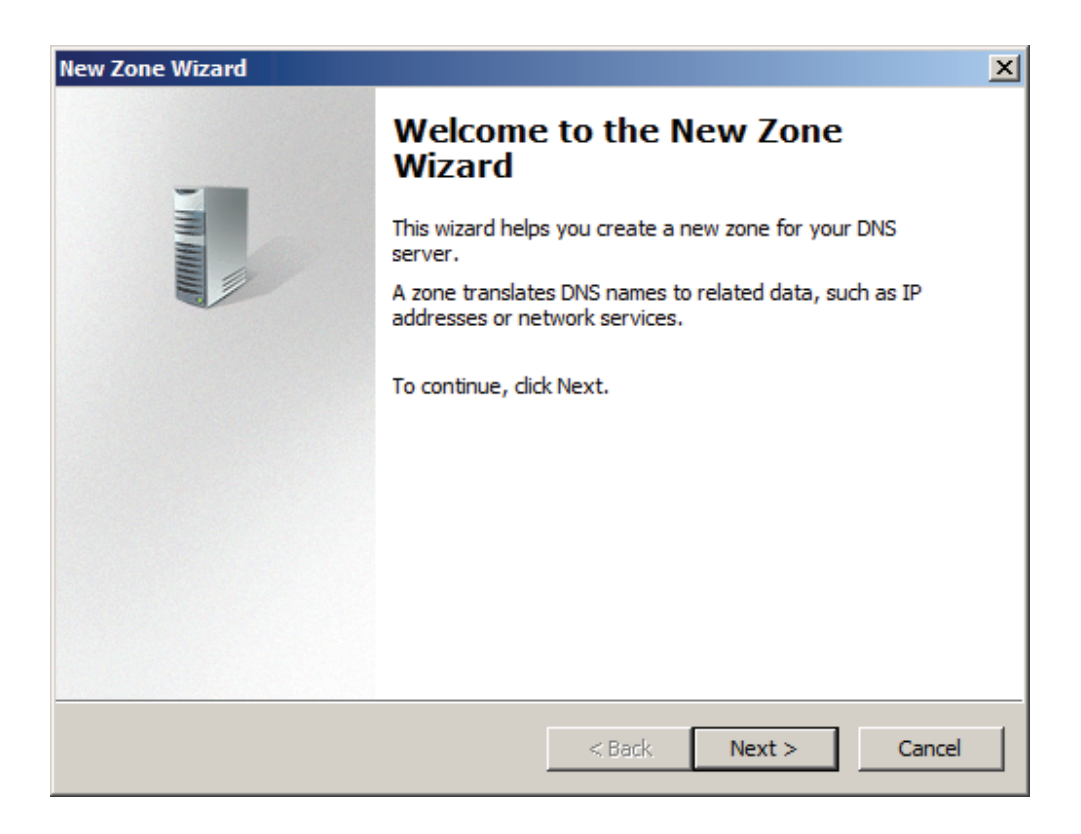

Select zone type.

| New Zone Wizard                                                                                                    | ×     |
|----------------------------------------------------------------------------------------------------|-------|
| Zone Type<br>The DNS server supports various types of zones and storage.                                                                                                    |       |
| Select the type of zone you want to create:                                                                                                    |       |
| Primary zone<br>Creates a copy of a zone that can be updated directly on this server.                                                                                                    |       |
| Secondary zone<br>Creates a copy of a zone that exists on another server. This option helps balan<br>the processing load of primary servers and provides fault tolerance.                                      | ce    |
| Stub zone<br>Creates a copy of a zone containing only Name Server (NS), Start of Authority<br>(SOA), and possibly glue Host (A) records. A server containing a stub zone is no<br>authoritative for that zone. | ot    |
| Store the zone in Active Directory (available only if DNS server is a writeable do<br>controller)                                                                                                    | main  |
| < Back Next > Ca                                                                                                    | ancel |

Select the **Primary zone** and keep the selection of **Store the zone in Active Directory**.

Press the **Next** button to continue.

Select zone replication scope.

| New Zone Wizard                                                                                                    | X     |
|----------------------------------------------------------------------------------------------------|-------|
| Active Directory Zone Replication Scope<br>You can select how you want DNS data replicated throughout your network. |       |
| Select how you want zone data replicated:                                                                           |       |
| $\bigcirc$ To all DNS servers running on domain controllers in this forest: KernSafe.Local                          |       |
| To all DNS servers running on domain controllers in this domain: KernSafe.Local                                     |       |
| C To all domain controllers in this domain (for Windows 2000 compatibility):<br>KernSafe.Local                      |       |
| $oldsymbol{O}$ To all domain controllers specified in the scope of this directory partition:                        |       |
|                                                                                                    | Y     |
|                                                                                                    |       |
| < Back Next > Ca                                                                                                    | incel |

Keep the default selection.

Press the **Next** button to continue.

Choose reverse lookup zone name.

| New Zone Wizard                                                                           | ×      |
|-------------------------------------------------------------------------------------------|--------|
| Reverse Lookup Zone Name<br>A reverse lookup zone translates IP addresses into DNS names. |        |
| Choose whether you want to create a reverse lookup zone for IPv4 addresses or addresses.  | IPv6   |
| IPv4 Reverse Lookup Zone                                                                  |        |
| C IPv6 Reverse Lookup Zone                                                                |        |
|                                                                                           |        |
|                                                                                           |        |
|                                                                                           |        |
|                                                                                           |        |
| < Back Next >                                                                             | Cancel |

Select IPv4 Reverse Lookup Zone.

Press the **Next** button to continue.

Type the network ID or zone name.

| New Zone Wizard                                                          |                                                                                          |                                                                              | ×                                                     |
|--------------------------------------------------------------------------|------------------------------------------------------------------------------------------|------------------------------------------------------------------------------|-------------------------------------------------------|
| Reverse Lookup Zone Name<br>A reverse lookup zone translates IP addres   | ses into DNS nar                                                                         | mes.                                                                         |                                                       |
| To identify the reverse lookup zone, type the Network ID:<br>192 .168 .1 | ne network ID or<br>addresses that b<br>order.<br>vill appear in the<br>addr.arpa, and i | r the name of the<br>belongs to this zo<br>zone name. For<br>network ID 10.0 | e zone.<br>one. Enter the<br>example,<br>would create |
|                                                                          | < Back                                                                                   | Next >                                                                       | Cancel                                                |

Select the **Network ID** and then type IP address in the **Network ID**.

Press the **Next** button to continue.

Specify dynamic update options.

| New Zone Wizard                                                                                                    | ×      |
|----------------------------------------------------------------------------------------------------|--------|
| <b>Dynamic Update</b><br>You can specify that this DNS zone accepts secure, nonsecure, or no dynamic<br>updates.                                                                                                    |        |
| Dynamic updates enable DNS client computers to register and dynamically update resource records with a DNS server whenever changes occur. Select the type of dynamic updates you want to allow:                                                                     | their  |
| <ul> <li>Allow only secure dynamic updates (recommended for Active Directory)<br/>This option is available only for Active Directory-integrated zones.</li> </ul>                                                                                                   |        |
| <ul> <li>Allow both nonsecure and secure dynamic updates</li> <li>Dynamic updates of resource records are accepted from any client.</li> <li>This option is a significant security vulnerability because updates can be accepted from untrusted sources.</li> </ul> |        |
| O not allow dynamic updates<br>Dynamic updates of resource records are not accepted by this zone. You must<br>these records manually.                                                                                                    | update |
| < Back Next >                                                                                                    | Cancel |

Check all the parameters all required, press the **Back** button if any change is required.

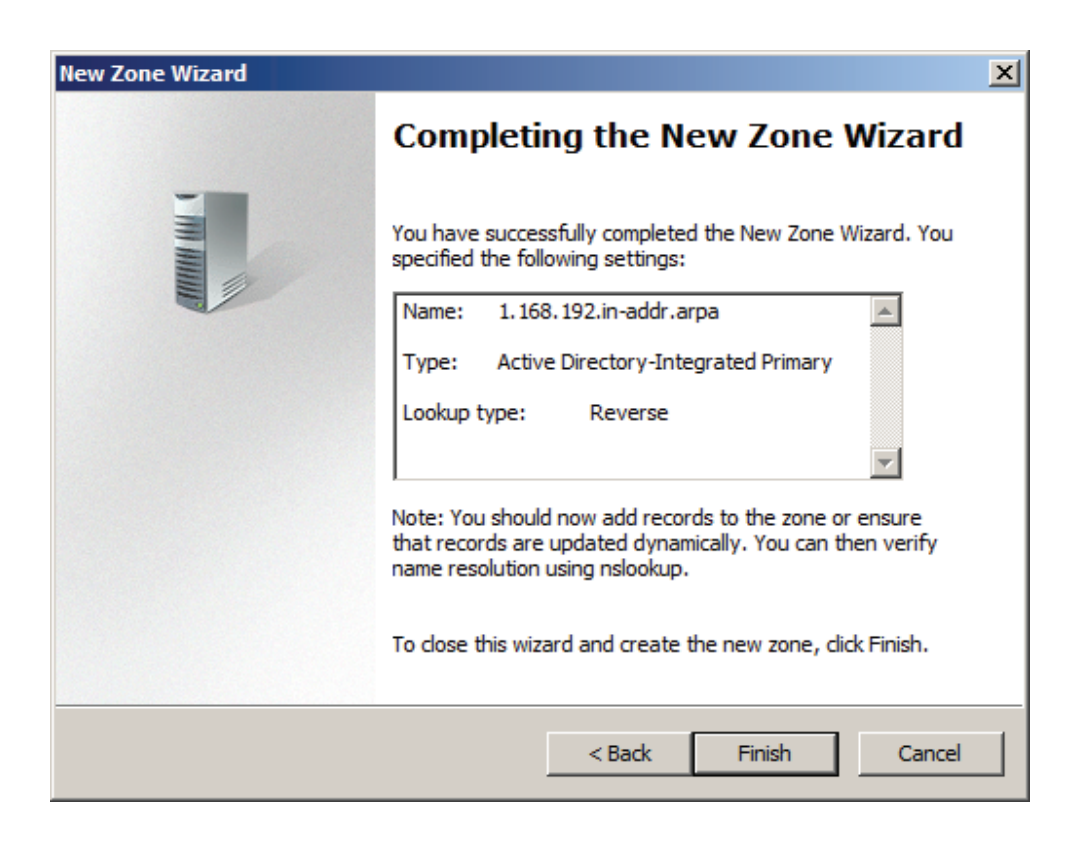

Press the Finish button to close the New Zone Wizard.

Right click on the KernSafe.Local in the left tree view of DNS Manager, then select New Host (A or AAA)... menu item.

| File Action View Help                                                                                                   |
|----------------------------------------------------------------------------------------------------|
|                                                                                                    |
| ONS       Name       Type       Data       Timestamp         Image: Start of Start of Authority (SOA)       Global Logs |
| Create a new host resource record.                                                                                      |

The **New Host** dialog is shown.

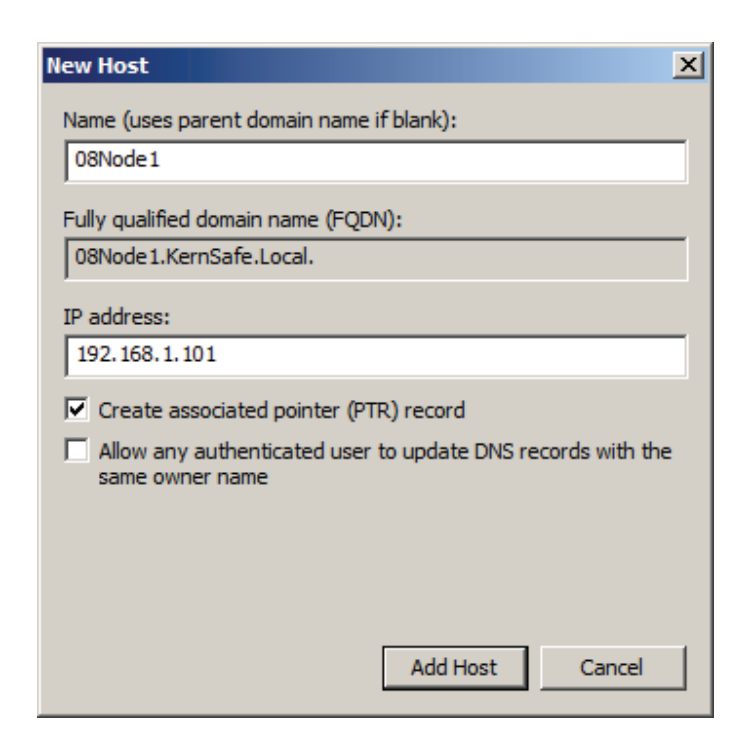

Type host name in the **Name** and IP address in the **IP address** field for the **08Node1** machine.

Check the **Create associated pointer (PTR) record** checkbox.

Press the **Add Host** button to add 08Node1 DNS record.

| New Host                                                                    |
|-----------------------------------------------------------------------------|
| Name (uses parent domain name if blank):                                    |
| 08Node2                                                                     |
| Fully qualified domain name (FQDN):                                         |
| 08Node2.KernSafe.Local.                                                     |
| IP address:                                                                 |
| 192.168.1.102                                                               |
| Create associated pointer (PTR) record                                      |
| Allow any authenticated user to update DNS records with the same owner name |
|                                                                             |
|                                                                             |
|                                                                             |
| Add Host Done                                                               |

Type host name in the **Name** and IP address in the **IP address** field for the **08Node2** machine.

Check the Create associated pointer (PTR) record checkbox.

Press the Add Host button to add 08Node2 DNS record.

Press the **Done** button to close **New Host** dialog.

Now we will see the two records in the **DNS Manager**.

| 🚊 DNS Manager                                                                                                    |                                                                                                    |                                                                                                    |                                                                                                    |                                                                   |
|----------------------------------------------------------------------------------------------------|----------------------------------------------------------------------------------------------------|----------------------------------------------------------------------------------------------------|----------------------------------------------------------------------------------------------------|-------------------------------------------------------------------|
| File Action View Help                                                                                                    |                                                                                                    |                                                                                                    |                                                                                                    |                                                                   |
| 🗢 🔿 🗾 🖬 🗙 🗔 🤒                                                                                                    |                                                                                                    |                                                                                                    |                                                                                                    |                                                                   |
| DNS<br>08DC<br>Global Logs<br>Forward Lookup Zones<br>Conditional Forward Lockup Zones<br>Reverse Lookup Zones<br>Conditional Forwarders | Name<br>msdcs<br>sites<br>tcp<br>DomainDnsZones<br>ForestDnsZones<br>(same as parent folder)<br>(same as parent folder)<br>08dc<br>win-ak3i2gk1360<br>08Node 1<br>08Node 2 | Type<br>Start of Authority (SOA)<br>Name Server (NS)<br>Host (A)<br>Host (A)<br>Host (A)<br>Host (A)<br>Host (A) | [47], 08dc.kernsafe.local.,<br>08dc.kernsafe.local.<br>192.168.0.197<br>192.168.0.197<br>192.168.0.197<br>192.168.1.101<br>192.168.1.102 | Timestamp<br>static<br>static<br>1/12/2010 9:<br>static<br>static |
|                                                                                                    | <b>   </b>                                                                                                    |                                                                                                    |                                                                                                    | •                                                                 |

| 🚊 DNS Manager                                                                                                    |                                                                                                    |                                                                                        |                                                                                                    |                                                   |
|----------------------------------------------------------------------------------------------------|----------------------------------------------------------------------------------------------------|----------------------------------------------------------------------------------------|----------------------------------------------------------------------------------------------------|---------------------------------------------------|
| <u>File Action View H</u> elp                                                                                                    |                                                                                                    |                                                                                        |                                                                                                    |                                                   |
| 🗢 🔿 🗾 🖬 💢 🖬 🔒                                                                                                    |                                                                                                    |                                                                                        |                                                                                                    |                                                   |
| <ul> <li>DNS</li> <li>OBDC</li> <li>Global Logs</li> <li>Forward Lookup Zones</li> <li>Forward Lookup Zones</li> <li>KernSafe.Local</li> <li>KernSafe.Local</li> <li>KernSafe.Local</li> <li>KernSafe.Local</li> <li>Conditional Forwarders</li> </ul> | Name         (same as parent folder)         (same as parent folder)         192.168.1.101         192.168.1.102 | Type<br>Start of Authority (SOA)<br>Name Server (NS)<br>Pointer (PTR)<br>Pointer (PTR) | Data<br>[3], 08dc.kernsafe.local., h<br>08dc.kernsafe.local.<br>08node1.kernsafe.local.<br>08node2.kernsafe.local. | Timestamp<br>static<br>static<br>static<br>static |
|                                                                                                    |                                                                                                    |                                                                                        |                                                                                                    |                                                   |
|                                                                                                    |                                                                                                    |                                                                                        |                                                                                                    | •                                                 |
|                                                                                                    |                                                                                                    |                                                                                        |                                                                                                    |                                                   |

# **Configuring on iStorage Server**

## **Network Adapter**

For working in clustering environment, the network adapter must be assigned a static IP address. Select the **Internet Protocol Version 4(TCP/IPv4)** and then press the **Properties** button, the **Internet Protocol Version 4 (TCP/IPv4)** dialog is shown.

| Internet Protocol Version 4 (TCP/IPv4) Properties                                                                                                    |               |  |  |  |
|----------------------------------------------------------------------------------------------------|---------------|--|--|--|
| General                                                                                                    |               |  |  |  |
| You can get IP settings assigned automatically if your network supports<br>this capability. Otherwise, you need to ask your network administrator<br>for the appropriate IP settings. |               |  |  |  |
| C Obtain an IP address automatical                                                                                                    | ly            |  |  |  |
| • Use the following IP address:                                                                                                    |               |  |  |  |
| IP address:                                                                                                    | 192.168.0.6   |  |  |  |
| Subnet mask:                                                                                                    | 255.255.255.0 |  |  |  |
| Default gateway:                                                                                                    | 192.168.0.1   |  |  |  |
| C Obtain DNS server address autor                                                                                                    | natically     |  |  |  |
| Use the following DNS server add                                                                                                    | resses:       |  |  |  |
| Preferred DNS server:                                                                                                    | 192.168.0.1   |  |  |  |
| Alternate DNS server:                                                                                                    | · · ·         |  |  |  |
| Validate settings upon exit                                                                                                    | Advanced      |  |  |  |
|                                                                                                    | OK Cancel     |  |  |  |

Set the second network adapter of Domain Controller as shown in the figure. IP address is set as 192.168.2.1 and Subnet mask is set as 255.255.255.0.

# **Preparing Quorum Volume**

Launch the **iStorage Server management consolle**, press the Create button on the toolbar of iStorage Server management console, the **Create Device Wizard** is shown.

Select a device type

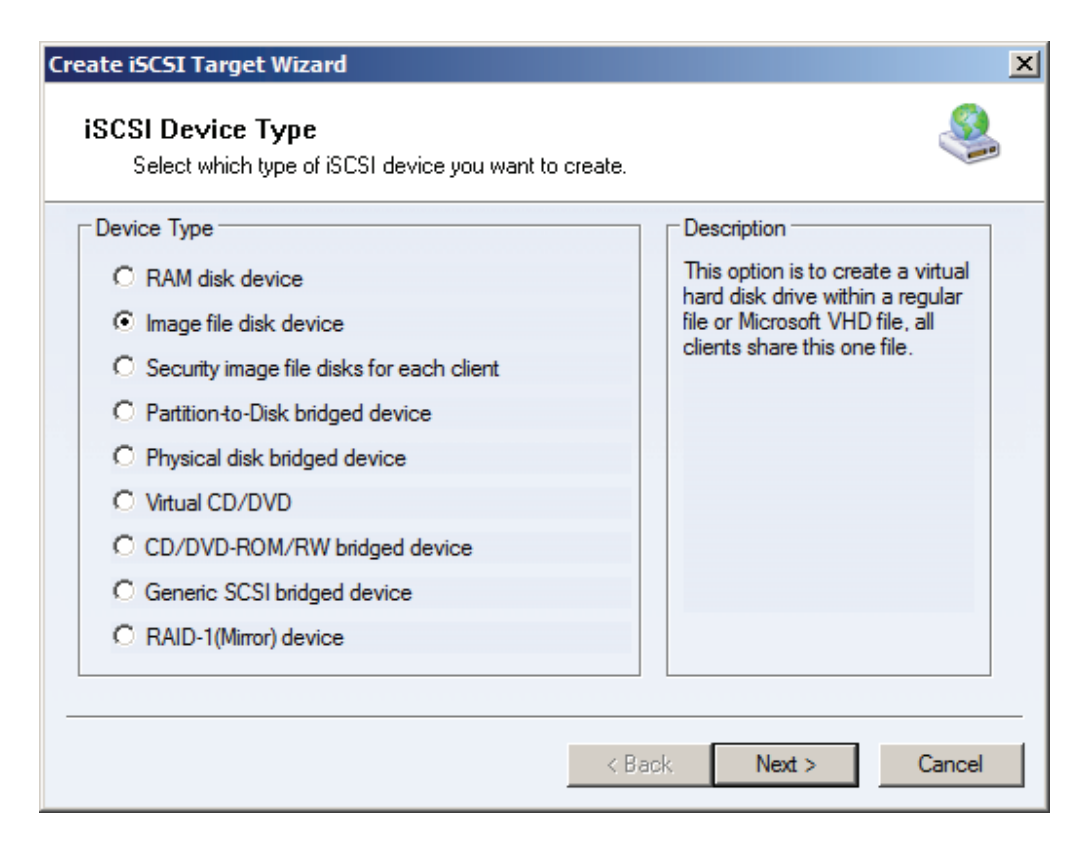

Choose Image file disk device.

Press the **Next** button to continue.

Specify image file path and size.

| Create iSCSI Target Wizard                                                                                                    |        | × |
|----------------------------------------------------------------------------------------------------|--------|---|
| Image Disk Configuration<br>You can specify a image file as an iSCSI device.                                                                                                    | 3      |   |
| Device Parameters                                                                                                    |        | 1 |
| O Use existing image file O Create a new image file                                                                                                    |        |   |
| E:\Quorum.img Browse                                                                                                    |        |   |
| Enter Device size in MBytes:                                                                                                    |        |   |
| Use sparse file on NTFS file system                                                                                                    |        |   |
| Format image file to:                                                                                                    |        |   |
| Note: Using sparse file can save your harddisk space, the size of disk image file only<br>depend on its content used. But we recommentd that using this feature when image<br>file size is less than 1T bytes |        |   |
|                                                                                                    |        |   |
| < Back Next > 0                                                                                                    | Cancel |   |

Select Create a new image file or Use existing image file if you already have a one.

Specify the device size.

Press the **Next** button to continue.

Set authorization mode.

| Create iSCSI Target Wizard                                  |                                    | ×      |
|-------------------------------------------------------------|------------------------------------|--------|
| Authorization<br>You can select an authorization mode, CHAP | or IP filter.                      | 3      |
| Authorization Mode                                          |                                    |        |
| Authorization Type:                                         |                                    |        |
| Specific users has read and write access right              | , the others only have read access |        |
| Authorization Mode (Who has "write" access)                 |                                    | _      |
| C CHAP User Authorization                                   |                                    |        |
| Select a group has read and write access:                   | <b>v</b>                           |        |
| Select a group has read only access:                        | <b>v</b>                           |        |
| IP address authorization, first IP:                         | 0.0.0.0                            |        |
|                                                             | < Back Next > (                    | Cancel |

Finish creating iSCSI Target

| Create iSCSI Target Wizard                                                                                                    | ×      |
|----------------------------------------------------------------------------------------------------|--------|
| <b>Completing the Create iSCSI Wizard</b><br>You can specify a target name and other options to complete iSCSI target creating.                                                                                                    | 4      |
| Basic Target Information         Enter Target Name:         iqn.2006-03.com.kemsafe.KemStorage.Quorum         Image: Report as readonly device when initiator can not get write access         Image: Report as readonly device when initiator can not get write access         Image: |        |
| By default, only one client has full access right, when the second initiaor log on with full access, it will fail.<br>But this option is usfull for clustering, disk sharing and NAS.                                                                                                    | Cancel |

Type a target name in the Target Name field, or use the default.

Check the multiple initiators with full access connected (sharing and clustering) check box.

Press the **Finish** button to continue.

Make target writable. Press the **Client** button on the toolbar of **iStorage Server Management Console**, then change **to IP Filter** view.

| 🎄 KernSafe iStorage Server - IP Filters         |                                       |                                       |    |
|-------------------------------------------------|---------------------------------------|---------------------------------------|----|
| Service Clients View Tools Help                 |                                       |                                       |    |
| Create Delete Start Stop                        | Refresh     Add     Remove     Client | Access Settings Print About           |    |
|                                                 | IP Address                            | Computer Name                         | Ac |
| KernStorage.Quorum                              | 0.0.0.0     Refresh                   | Any Address                           | Re |
| Groups                                          | Add to IP Filter                      |                                       |    |
|                                                 | Access                                | Readonly                              |    |
|                                                 | Remove from IP filter                 | Full Access                           |    |
|                                                 |                                       | Refuse                                |    |
|                                                 |                                       |                                       |    |
|                                                 |                                       |                                       |    |
|                                                 |                                       |                                       |    |
|                                                 |                                       |                                       |    |
|                                                 |                                       |                                       |    |
|                                                 |                                       |                                       |    |
|                                                 |                                       |                                       |    |
|                                                 |                                       |                                       |    |
|                                                 |                                       |                                       |    |
|                                                 |                                       |                                       |    |
| Make clients have have read and write privilege | s                                     | Connected:KernStorage(Ultimate Licens | e) |

Right click on the 0.0.0.0 item, and then select Access -> Full Access.

## **Preparing Generic Volume**

Launch the **iStorage Server management consolle**, press the Create button on the toolbar of iStorage Server management console, the **Create Device Wizard** is shown.

Select a device type

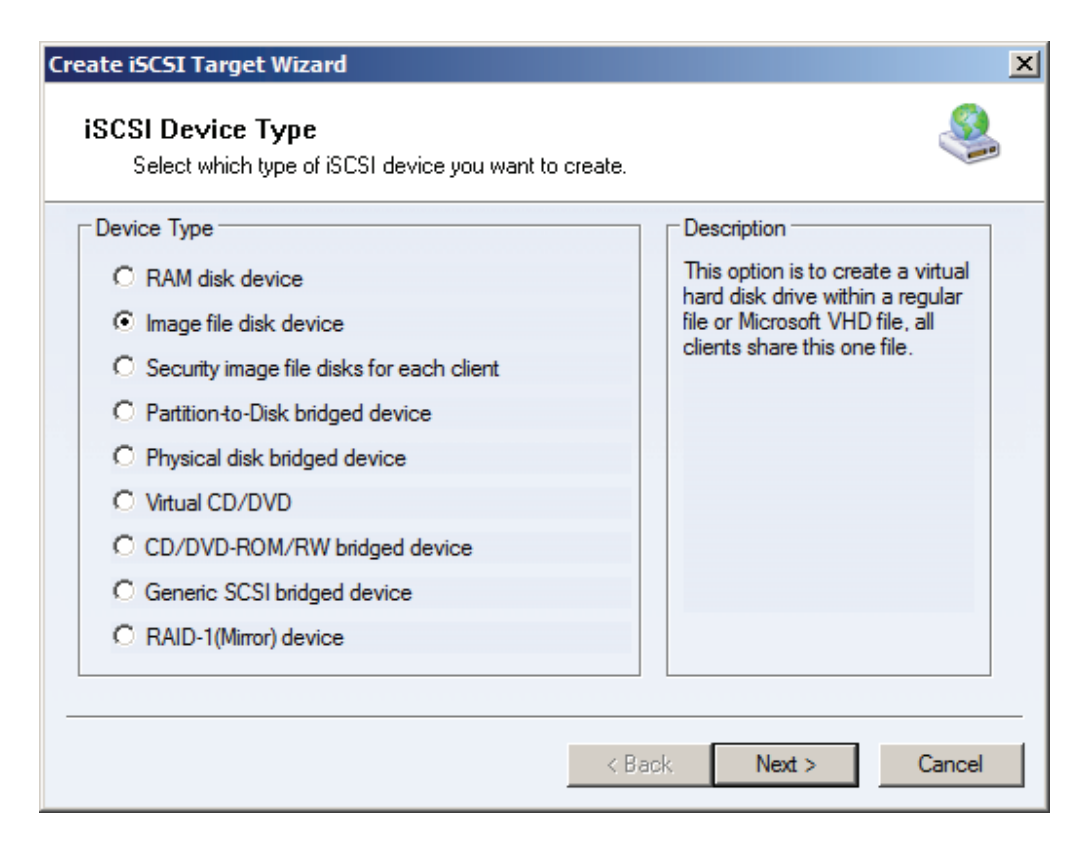

Choose Image file disk device.

Press the **Next** button to continue.

Specify image file path and size.

| Create iSCSI Target Wizard                                                                                                    |     | × |
|----------------------------------------------------------------------------------------------------|-----|---|
| Image Disk Configuration<br>You can specify a image file as an iSCSI device.                                                                                                    |     |   |
| Device Parameters         O Use existing image file         E:\Generic.img         Browse         Enter Device size in MBytes:         4096         •         •         •         •         •         •         •         •         •         •         •         •         •         •         •         •         •         •         •         •         •         •         •         •         •         •         •         •         •         •         •         •         •         •         •         •         •         •         •         •         •         •         •         •         •         •         •         • |     |   |
| < Back Next > Can                                                                                                    | cel |   |

Select Create a new image file or Use existing image file if you already have a one.

Specify the device size.

Press the **Next** button to continue.

Set authorization mode.
| Create iSCSI Target Wizard                                  |                                    | ×      |
|-------------------------------------------------------------|------------------------------------|--------|
| Authorization<br>You can select an authorization mode, CHAP | or IP filter.                      | 3      |
| Authorization Mode                                          |                                    |        |
| Authorization Type:                                         |                                    |        |
| Specific users has read and write access right,             | , the others only have read access |        |
| Authorization Mode (Who has "write" access)                 |                                    | _      |
| C CHAP User Authorization                                   |                                    |        |
| Select a group has read and write access:                   | 7                                  |        |
| Select a group has read only access:                        | V                                  |        |
| IP address authorization, first IP:                         | 0.0.0.0                            |        |
|                                                             | < Back Next > (                    | Cancel |

Press the **Next** button to continue.

Finish creating iSCSI Target

| Create iSCSI Target Wizard                                                                                                    | ×       |
|----------------------------------------------------------------------------------------------------|---------|
| <b>Completing the Create iSCSI Wizard</b><br>You can specify a target name and other options to complete iSCSI target creating.                                                          | <u></u> |
| Basic Target Information<br>Enter Target Name:                                                                                                    |         |
| iqn.2006-03.com.kemsafe.KemStorage.Generic<br>✓ Report as readonly device when initiator can not get write access                                                                        |         |
| I         Enable multiple initiators with full access connected (sharing and clustering)           Note                                                                                  |         |
| By default, only one client has full access right, when the second initiaor log on with full<br>access, it will fail.<br>But this option is usfull for clustering, disk sharing and NAS. |         |
|                                                                                                    |         |
| < Back Finish                                                                                                    | Cancel  |

Type a target name in the Target Name field, or use the default.

Check the multiple initiators with full access connected (sharing and clustering) check box.

Press the **Finish** button.

Make target writable. Press the **Client** button on the toolbar of **iStorage Server Management Console**, then change **to IP Filter** view.

| KernSafe iStorage Server - IP Filters           |                           |                                |               |
|-------------------------------------------------|---------------------------|--------------------------------|---------------|
| Service Clients View Tools Help                 |                           |                                |               |
| Create Delete Start Stop                        | Refresh Add Remove Client | Constant Access Settings Print | About         |
|                                                 |                           | Computer Name                  |               |
| iSCSI Target:KernStorage                        | 0.0.0.0                   | Computer Name                  | I Re          |
| KernStorage.Generic                             |                           | Refresh                        |               |
| Users                                           |                           | Add to IP Filter               |               |
| Groups                                          |                           | Access >                       | Readonly      |
|                                                 |                           | Remove from IP filter          | Full Access   |
|                                                 |                           |                                | Refuse        |
|                                                 |                           |                                |               |
|                                                 |                           |                                |               |
|                                                 |                           |                                |               |
|                                                 |                           |                                |               |
|                                                 |                           |                                |               |
|                                                 |                           |                                |               |
|                                                 |                           |                                |               |
|                                                 |                           |                                |               |
|                                                 |                           |                                |               |
|                                                 |                           |                                |               |
|                                                 | •                         |                                | F             |
| Make clients have have read and write privilege | 25                        | 🔇 Connected:KernStorage(Ulti   | mate License) |

Right click on the **0.0.0.0** item, and then select **Access -> Full Access**.

Now the sample images is shown in the iStorage Server management console if successful.

| 🌯 KernSafe iS                  | torage Ser       | ver - Targ             | ets List     |        |        |        |                                                                                                    |          |                | <u>_                                    </u> |
|--------------------------------|------------------|------------------------|--------------|--------|--------|--------|----------------------------------------------------------------------------------------------------|----------|----------------|----------------------------------------------|
| ∫ <u>S</u> ervice <u>C</u> lie | nts <u>V</u> iew | <u>T</u> ools <u>H</u> | <u>t</u> elp |        |        |        |                                                                                                    |          |                |                                              |
| 1 👶 🖇                          | X                |                        | 2            |        | 22.3   |        | A      A     A  A     A     A | 2        | <b>i</b>       |                                              |
| Create De                      | lete Sta         | art Sto                | p Refre      | sh Add | Remove | Client | Access Settings                                                                                                    | Print    | About          |                                              |
|                                | arget:03DCxl     | 54                     | Targe        | t Name |        | Devic  | Source                                                                                                    | Cap      | Authentic      | Sta                                          |
| 🗍 T 🏹 🎯 qua                    | rum              |                        | 😒 qu         | iorum  |        | Disk   | C:\quorum.img                                                                                                    | 1.00G    | IP Filter      | Ena                                          |
| 🔜 🍛 ger                        | ieric            |                        | 😒 ge         | neric  |        | Disk   | C:\generic.img                                                                                                    | 2.00G    | IP Filter      | Ena                                          |
| 🔜 😓 Users                      |                  |                        |              |        |        |        |                                                                                                    |          |                |                                              |
| Groups                         |                  |                        |              |        |        |        |                                                                                                    |          |                |                                              |
|                                |                  |                        |              |        |        |        |                                                                                                    |          |                |                                              |
|                                |                  |                        |              |        |        |        |                                                                                                    |          |                |                                              |
|                                |                  |                        |              |        |        |        |                                                                                                    |          |                |                                              |
|                                |                  |                        |              |        |        |        |                                                                                                    |          |                |                                              |
|                                |                  |                        |              |        |        |        |                                                                                                    |          |                |                                              |
|                                |                  |                        |              |        |        |        |                                                                                                    |          |                |                                              |
|                                |                  |                        |              |        |        |        |                                                                                                    |          |                |                                              |
|                                |                  |                        |              |        |        |        |                                                                                                    |          |                |                                              |
|                                |                  |                        |              |        |        |        |                                                                                                    |          |                |                                              |
|                                |                  |                        |              |        |        |        |                                                                                                    |          |                |                                              |
|                                |                  |                        |              |        |        |        |                                                                                                    |          |                |                                              |
|                                |                  |                        |              |        |        |        |                                                                                                    |          |                |                                              |
|                                |                  |                        |              |        |        |        |                                                                                                    |          |                |                                              |
|                                |                  |                        |              |        |        |        |                                                                                                    |          |                |                                              |
|                                |                  |                        |              |        |        |        |                                                                                                    |          |                |                                              |
|                                |                  |                        |              |        |        |        |                                                                                                    |          |                |                                              |
| <u> </u>                       |                  |                        |              |        |        |        |                                                                                                    |          |                |                                              |
| Ready                          |                  |                        |              |        |        |        | S Connected:03D                                                                                                    | x64(Star | ndard License) | 1                                            |

## **Configuring on Cluster Node 1**

### **Network Adapter**

For working in clustering environment, the network adapter must be assigned a static IP address. Select the **Internet Protocol Version 4(TCP/IPv4)** and then press the **Properties** button, the **Internet Protocol** 

Version 4 (TCP/IPv4) dialog is shown.

| Internet Protocol Version 4 (TCP/IP                                                                                   | v4) Properties                                                       |
|----------------------------------------------------------------------------------------------------|----------------------------------------------------------------------|
| General                                                                                                    |                                                                      |
| You can get IP settings assigned autor<br>this capability. Otherwise, you need to<br>for the appropriate IP settings. | matically if your network supports<br>ask your network administrator |
| O Obtain an IP address automatica                                                                                     | lly                                                                  |
| • Use the following IP address:                                                                                       |                                                                      |
| IP address:                                                                                                    | 192.168.1.101                                                        |
| S <u>u</u> bnet mask:                                                                                                 | 255.255.255.0                                                        |
| Default gateway:                                                                                                    | 192.168.1.2                                                          |
| ${f C}$ Obtain DNS server address auto                                                                                | matically                                                            |
| □ □ □ □ □ □ □ □ □ □ □ □ □ □ □ □ □ □ □                                                                                 | dresses:                                                             |
| Preferred DNS server:                                                                                                 | 192.168.1.2                                                          |
| <u>A</u> lternate DNS server:                                                                                         | · · ·                                                                |
| Vaļidate settings upon exit                                                                                           | Ad <u>v</u> anced                                                    |
|                                                                                                    | OK Cancel                                                            |

Type in the IP address, Subnet mask, Default gateway and Preferred NDS server.

Set the second network adapter of 08Node.

| Internet Protocol Version 4 (TCP/IPv                                                                                  | (4) Properties                                                  | ? ×        |
|----------------------------------------------------------------------------------------------------|-----------------------------------------------------------------|------------|
| General                                                                                                    |                                                                 |            |
| You can get IP settings assigned autor<br>this capability. Otherwise, you need to<br>for the appropriate IP settings. | natically if your network suppo<br>ask your network administrat | orts<br>or |
| Obtain an IP address automatical                                                                                      | ly                                                              |            |
| Use the following IP address:                                                                                         |                                                                 |            |
| IP address:                                                                                                    | 192.168.2.101                                                   |            |
| Subnet mask:                                                                                                    | 255 . 255 . 255 . 0                                             |            |
| Default gateway:                                                                                                    |                                                                 |            |
| C Obtain DNS server address auton                                                                                     | natically                                                       |            |
| └ Use the following DNS server add                                                                                    | resses:                                                         |            |
| Preferred DNS server:                                                                                                 |                                                                 |            |
| Alternate DNS server:                                                                                                 |                                                                 |            |
| Validate settings upon exit                                                                                           | Advanced                                                        | ł          |
|                                                                                                    | ОК Са                                                           | ancel      |

Type in the IP address and Subnet mask.

Press the **OK** button to change IP address.

### Join to the domain

Press the **OK** button to change IP address.

Open System Properties page.

| <b>⊈</b> System          |                              |                                 |                          | _ [] >          |
|--------------------------|------------------------------|---------------------------------|--------------------------|-----------------|
| 🕞 💽 💌 👻 Control Panel 🗸  | System and Security 🝷 System | -                               | Search Control Panel     | ۶.              |
| Control Panel Home       | View basic information abo   | ut your computer                |                          |                 |
| 🛞 Device Manager         | Windows edition              |                                 |                          |                 |
| Remote settings          | Windows Server 2008 R2 Er    | nterprise                       |                          | $\frown$        |
| Advanced system settings | Copyright © 2009 Microsoft   | Corporation. All rights reserve | ed.                      | 7               |
|                          | System                       |                                 |                          |                 |
|                          | Processor:                   | Intel(R) Core(TM)2 CPU          | 6320 @ 1.86GHz 1.87 GHz  |                 |
|                          | Installed memory (RAM):      | 512 MB (512 MB usable)          |                          |                 |
|                          | System type:                 | 64-bit Operating System         |                          |                 |
|                          | Pen and Touch:               | No Pen or Touch Input is av     | ailable for this Display |                 |
|                          | Computer name, domain, and w | orkgroup settings               |                          |                 |
|                          | Computer name:               | WIN-761UGR36DM5                 | 1                        | Change settings |
|                          | Full computer name:          | WIN-761UGR36DM5                 | _                        |                 |
|                          | Computer description:        |                                 |                          |                 |
|                          | Workgroup:                   | WORKGROUP                       |                          |                 |
| See also                 | Windows activation           |                                 |                          |                 |
| Action Center            | ጺ 23 days to activate. Ac    | tivate Windows now              |                          |                 |
| Windows Update           | Product ID: 00486-109-000    | 0007-84128 Change produc        | t key                    |                 |

Click on the **Change settings** link, the **System Properties** Dialog is shown.

| System Properties                                  |                                            |                          |                | × |
|----------------------------------------------------|--------------------------------------------|--------------------------|----------------|---|
| Computer Name Hardwa                               | re Advanced Rer                            | note                     |                |   |
| Windows uses<br>on the network                     | the following informa                      | tion to identify y       | our computer   |   |
| Computer description:                              |                                            |                          |                |   |
|                                                    | For example: "IIS Pr<br>"Accounting Server | roduction Server<br>'''. | r" or          |   |
| Full computer name:                                | WIN-761UGR36DM                             | 15                       |                |   |
| Workgroup:                                         | WORKGROUP                                  |                          |                |   |
| To rename this computer<br>workgroup, click Change | or change its domain                       | or                       | <u>Q</u> hange |   |
|                                                    | ОК                                         | Cancel                   | Apply          |   |

Press the **Change...** button.

| Computer Name/Domain Changes                                                                                                    | × |
|----------------------------------------------------------------------------------------------------|---|
| You can change the name and the membership of this<br>computer. Changes might affect access to network resources<br><u>More information</u> |   |
| Computer name:                                                                                                    |   |
| USNODE I                                                                                                    |   |
| Full computer name:<br>08Node1                                                                                                    |   |
| <u>M</u> ore                                                                                                    |   |
| Member of                                                                                                    |   |
| • Domain:                                                                                                    |   |
| kemsafe.local                                                                                                    |   |
| O Workgroup:                                                                                                    |   |
| WORKGROUP                                                                                                    |   |
| OK Cancel                                                                                                    |   |

Type 08Node1 in the **Computer name** and kernsafe.local in the **Domain**.

Press the **OK** button to change computer name and join the domain.

Domain controller account is required to join the domain.

| Windows Securit                | Y                                                                                   | × |
|--------------------------------|-------------------------------------------------------------------------------------|---|
| Computer Nar<br>Enter the name | ne/Domain Changes<br>and password of an account with permission to join the domain. | _ |
|                                | User name<br>Password<br>Domain: kernsafe                                           |   |
|                                | OK Cancel                                                                           |   |

Type your user name and password.

Press the OK button to continue.

If successful, the Computer Name/Domain Changes notification dialog is shown as below.

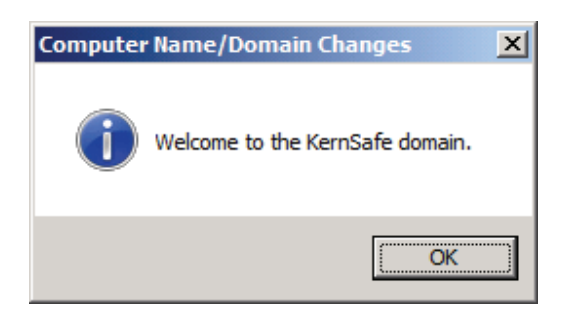

Press the **OK** button to continue.

Restart is required.

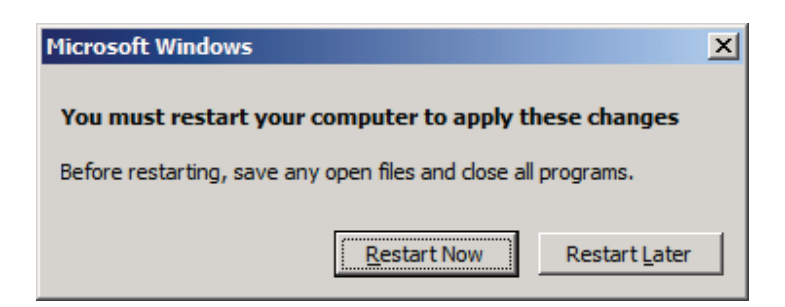

Press **the Restart Now** button to restart the computer.

### Log in to iSCSI disks

Lunch the Administrative Tools -> Microsoft iSCSI initiator.

| Discovered target                      |                                                                                          |       |                   |
|----------------------------------------|------------------------------------------------------------------------------------------|-------|-------------------|
|                                        | ts                                                                                       |       | <u>R</u> efresh   |
| Name                                   |                                                                                          | Statu | IS                |
|                                        |                                                                                          |       |                   |
|                                        |                                                                                          |       |                   |
|                                        |                                                                                          |       |                   |
|                                        |                                                                                          |       |                   |
|                                        |                                                                                          |       |                   |
|                                        |                                                                                          |       |                   |
|                                        |                                                                                          |       |                   |
| To connect using                       | advanced options, select a target and t                                                  | nen   | Connect           |
| To completely dia                      | connects target select the target and                                                    |       |                   |
| then click Disconn                     | nect.                                                                                    |       | Disconnect        |
|                                        | rties, including configuration of sessions,                                              |       | Properties        |
| For largel proper                      |                                                                                          |       | Dobeldopill       |
| select the target                      | and click Properties.                                                                    |       |                   |
| select the target<br>For configuration | and dick Properties.<br>of devices associated with a target, sele                        | ect   | De <u>v</u> ices  |
| For configuration<br>he target and th  | and click Properties.<br>of devices associated with a target, sele<br>nen click Devices. | ect   | De <u>v</u> ices, |

Select the **Discovery** page.

| arnets                 | Discovery                                                           | Eavorite Targets                                                              | Volumes and Devices     | RADIUS Configuration    | . 1 |
|------------------------|---------------------------------------------------------------------|-------------------------------------------------------------------------------|-------------------------|-------------------------|-----|
| argeta                 | ,                                                                   | I avonce raigets [                                                            | volumes and bevices     | CADIOS   Comigarado     |     |
| Targe                  | t portals                                                           |                                                                               |                         |                         | _   |
| The s                  | system will lo                                                      | ok for <u>T</u> argets on fol                                                 | lowing portals:         | R <u>e</u> fresh        |     |
| Addr                   | ess                                                                 | Port                                                                          | Adapter                 | IP address              |     |
|                        |                                                                     |                                                                               |                         |                         |     |
| To ar                  | ld a target n                                                       | ortal, dick Discover I                                                        | Portal.                 | Discover Portal         |     |
| 10 00                  | a a target p                                                        | or cary called bible veri                                                     |                         | Discover <u>Fo</u> rdam |     |
| To re<br>then          | move a targ<br>click Remove                                         | et portal, select the<br>2.                                                   | address above and       | <u>R</u> emove          |     |
| -iSNS s                | ervers                                                              |                                                                               |                         |                         |     |
| The s                  | system is reg                                                       | istered on the follow                                                         | ing iSNS servers:       | Refresh                 |     |
| Nam                    | e                                                                   |                                                                               |                         |                         | ī   |
|                        |                                                                     |                                                                               |                         |                         |     |
|                        |                                                                     |                                                                               |                         |                         |     |
| To ac                  | ld an iSNS se                                                       | erver, dick Add Serve                                                         | er.                     | A <u>d</u> d Server     |     |
| To ac<br>To re<br>then | ld an iSNS se<br>move an iSN<br>click Remove                        | erver, dick Add Serve<br>IS server, select the<br>e.                          | er.<br>server above and | Add Server<br>Remove    |     |
| To ac<br>To re<br>then | dd an iSNS se<br>move an iSN<br>click Remove<br><u>e about Disc</u> | erver, dick Add Serve<br>IS server, select the<br>2.<br><u>overy and iSNS</u> | er.<br>server above and | Add Server<br>Remove    |     |

Press the **Discovery Portal** button, the **Discovery Target Portal** dialog is shown.

| Discover Target Portal                                         | ×                                  |
|----------------------------------------------------------------|------------------------------------|
| Enter the IP address or DNS name and p want to add.            | oort number of the portal you      |
| To change the default settings of the dis the Advanced button. | covery of the target portal, click |
| IP address or DNS name:                                        | Port: (Default is 3260.)           |
| 192.168.0.2                                                    | 3260                               |
| <u>A</u> dvanced                                               | QK <u>C</u> ancel                  |

Type **IP address or NDS name** and **Port** of the iStorage Server in the required fields.

Press the **OK** button to add.

Select the Targets page.

| [arget:                                                                                            |                                                                                                    |                      | Quick Connect                       |
|----------------------------------------------------------------------------------------------------|----------------------------------------------------------------------------------------------------|----------------------|-------------------------------------|
| iscovered ta                                                                                       | argets                                                                                                    |                      | <u>R</u> efresh                     |
| Name<br>iqn.2006-03<br>iqn.2006-03                                                                 | 3.com.kernsafe.KernStorage.Generic<br>3.com.kernsafe.KernStorage.Quorum                                                                                                    | Stat<br>Inac<br>Inac | ctive                               |
|                                                                                                    |                                                                                                    |                      |                                     |
| To connect u                                                                                       | ising advanced options, select a target and t                                                                                                    | then                 | Connect                             |
| Γο connect u<br>click Connect<br>Γο completel<br>then click Dis                                    | using advanced options, select a target and t<br>t.<br>y disconnect a target, select the target and<br>connect.                                                                                 | then                 | Co <u>n</u> nect<br>Disconnect      |
| Fo connect u<br>click Connect<br>Fo completel<br>then click Dis<br>For target pr<br>select the tar | using advanced options, select a target and t<br>t.<br>y disconnect a target, select the target and<br>connect.<br>operties, including configuration of sessions,<br>rget and click Properties. | then                 | Connect<br>Disconnect<br>Properties |

Select the targets just added and then press the **Connect** button.

| Connect To Target                                                                                                    |                                    |        | × |
|----------------------------------------------------------------------------------------------------|------------------------------------|--------|---|
| Target name:                                                                                                    |                                    |        |   |
| iqn.2006-03.com.kernsafe.KernStorage.Gener                                                                                                    | ic                                 |        |   |
| Add this connection to the list of Favorite Ta<br>This will make the system automatically atten<br>connection every time this computer restarts | rgets.<br>npt to restore the<br>s. |        |   |
| 🔲 Enable multi-path                                                                                                    |                                    |        |   |
| <u>A</u> dvanced                                                                                                    | ОК                                 | Cancel |   |
|                                                                                                    |                                    |        |   |
| Connect To Target                                                                                                    |                                    |        | × |

| connect to ranget                                                                                                    |                          |
|----------------------------------------------------------------------------------------------------|--------------------------|
| Target name:<br>jqn.2006-03.com.kernsafe.KernStorage.Quorum                                                                                           |                          |
| Add this connection to the list of Favorite Targe<br>This will make the system automatically attempt<br>connection every time this computer restarts. | ets.<br>t to restore the |
| 🔲 Enable multi-path                                                                                                    |                          |
| <u>A</u> dvanced                                                                                                    | OK Cancel                |

Keep selection of the Add this connection to the list of Favorite Targets.

Press the **OK** button to continue.

If successful, the logged on targets are shown in the figure.

| arget:                                                                                           |                                                                                                    |            | Quick Connect,        |
|--------------------------------------------------------------------------------------------------|----------------------------------------------------------------------------------------------------|------------|-----------------------|
| iscovered ta                                                                                     | argets                                                                                                    |            | <u>R</u> efresh       |
| Name                                                                                             |                                                                                                    | Stat       | tus                   |
| iqn.2006-03<br>iqn.2006-03                                                                       | 3.com.kernsafe.KernStorage.Generic<br>3.com.kernsafe.KernStorage.Quorum                                                                                                    | Con<br>Con | nected<br>nected      |
|                                                                                                  |                                                                                                    |            |                       |
| To connect u<br>lick Connect                                                                     | using advanced options, select a target and t                                                                                                    | then       | Connect               |
| To connect u<br>dick Connect<br>To completel<br>hen dick Dis                                     | ising advanced options, select a target and t<br>t.<br>y disconnect a target, select the target and<br>connect.                                                                                  | then       | Connect<br>Disconnect |
| Fo connect u<br>lick Connect<br>fo completel<br>then click Dis<br>For target pr<br>select the ta | ising advanced options, select a target and t<br>t.<br>y disconnect a target, select the target and<br>connect.<br>roperties, including configuration of sessions,<br>rget and click Properties. | then       | Connect<br>Disconnect |

Launch the Windows Computer Management Console.

An Initialize Disk dialog is shown.

| Initialize Disk                                                                                                    |
|----------------------------------------------------------------------------------------------------|
| You must initialize a disk before Logical Disk Manager can access it.                                                                                                    |
| <u>S</u> elect disks:                                                                                                    |
| ☑ Disk 1                                                                                                    |
| ✓ Disk 2                                                                                                    |
|                                                                                                    |
|                                                                                                    |
| Use the following partition style for the selected disks:                                                                                                    |
| MBR (Master Boot Record)                                                                                                    |
| © <u>G</u> PT (GUID Partition Table)                                                                                                    |
| Note: The GPT partition style is not recognized by all previous versions of<br>Windows. It is recommended for disks larger than 2TB, or disks used on<br>Itanium-based computers. |
| OK Cancel                                                                                                    |

Keep the selection of the tow disks.

Select partition style for the selected disks.

Press the **OK** button to continue.

| 🚇 Computer Management                                                                                                    |                                                                                                    |                                              |                |              |                                                                                                    |                        |                                 | _ 🗆 🗙 |
|----------------------------------------------------------------------------------------------------|----------------------------------------------------------------------------------------------------|----------------------------------------------|----------------|--------------|----------------------------------------------------------------------------------------------------|------------------------|---------------------------------|-------|
| <u>File Action View H</u> elp                                                                                                    |                                                                                                    |                                              |                |              |                                                                                                    |                        |                                 |       |
| 🗢 🔿 🔰 🖬 👔 😥                                                                                                    | r 15                                                                                                    |                                              |                |              |                                                                                                    |                        |                                 |       |
| Computer Management (Local)                                                                                                    | Volume                                                                                                    | Layout                                       | Туре           | File System  | Status                                                                                                  | Capacity F             | Actions                         |       |
| □       [¥] System Tools         ●       Task Scheduler         ■       Event Viewer         ■       Event Viewer         ■       Event V | G (C:)<br>System Reserved                                                                                                    | Simple<br>Simple                             | Basic<br>Basic | NTFS<br>NTFS | Healthy (Boot, Page File, Crash Dump, Primary Partition)<br>Healthy (System, Active, Primary Partition) | 39.90 GB :<br>100 MB : | Disk Management<br>More Actions | ÷     |
|                                                                                                    | Disk 1 Basic 4.00 GB Online Basic 1023 MB Online Concentration Concentration Conc | 4.00 GB<br>Unallocat<br>1023 MB<br>Unallocat | ed             |              |                                                                                                    | *                      |                                 |       |
|                                                                                                    | CD-ROM 0<br>DVD (D:)<br>No Media                                                                                                    | Primary                                      | partit         | tion         |                                                                                                    |                        |                                 |       |

Right click on the Disks and then select New Simple Volume, partition and format the two disks followed by wizard.

If successful, the new volumes created are shown in the figure below.

| 🚰 Computer Management                                                                                                    |                                                |                                                  |                                                               |                                                                                                    |                                          |                                       |                                 | a × |
|----------------------------------------------------------------------------------------------------|------------------------------------------------|--------------------------------------------------|---------------------------------------------------------------|----------------------------------------------------------------------------------------------------|------------------------------------------|---------------------------------------|---------------------------------|-----|
| <u>File Action View H</u> elp                                                                                                    |                                                |                                                  |                                                               |                                                                                                    |                                          |                                       |                                 |     |
| 🗢 🔿 🔰 🖬 👔 🛃                                                                                                    | X 📽 🖻 🔍 😼                                      |                                                  |                                                               |                                                                                                    |                                          |                                       |                                 |     |
| Computer Management (Local)                                                                                                    | Volume                                         | Layout T                                         | /pe File System                                               | Status                                                                                                    | Capacity                                 | Free Sp                               | Actions                         |     |
| System Tools  Task Scheduler  Task Scheduler  Scheduler  Schedule | Generic (G:)<br>Guorum (Q:)<br>System Reserved | Simple B<br>Simple B<br>Simple B<br>Simple B     | ssic NTFS<br>ssic NTFS<br>ssic NTFS<br>ssic NTFS<br>ssic NTFS | Healthy (Boot, Page File, Crash Dump, Primary Partition)<br>Healthy (Primary Partition)<br>Healthy (Primary Partition)<br>Healthy (System, Active, Primary Partition) | 39.90 GB<br>4.00 GB<br>1021 MB<br>100 MB | 32.47 (<br>3.95 GE<br>988 MB<br>72 MB | Disk Management<br>More Actions | F   |
|                                                                                                    | Disk 1 Basic 4.00 GB Online                    | <b>Generic ((</b><br>4.00 GB NTF<br>Healthy (Pri | <b>5:)</b><br>S<br>nary Partition)                            |                                                                                                    |                                          | <u> </u>                              |                                 |     |
|                                                                                                    | Disk 2<br>Basic<br>1023 MB<br>Online           | Quorum (<br>1021 MB NT<br>Healthy (Pri           | <b>Q:)</b><br>FS<br>mary Partition)                           |                                                                                                    |                                          | _                                     |                                 |     |
|                                                                                                    | No Media                                       | Primary p                                        | artition                                                      |                                                                                                    |                                          |                                       |                                 |     |

# Installing Failover Clustering Service

Launch the Windows Server manager Console.

| En Server Manager                                                               |                                                             |                                                           | _ [8] ×                                           |
|---------------------------------------------------------------------------------|-------------------------------------------------------------|-----------------------------------------------------------|---------------------------------------------------|
| <u>File Action View H</u> elp                                                   |                                                             |                                                           |                                                   |
|                                                                                 | •                                                           |                                                           |                                                   |
| Server Manager (08NODE1)<br>Composition<br>Features<br>Configuration<br>Storage | Server Manager (08NODE1) Get an overview of the status of t | his server, perform top management tasks, and add or remo | we server roles and features.                     |
|                                                                                 | Server Summary                                              |                                                           | Server Summary Help                               |
|                                                                                 | Computer Information                                        |                                                           | 🎋 Activate Windows                                |
|                                                                                 | Full Computer Name:                                         | 08Node 1.KernSafe.Local                                   | Change System Properties View Network Connections |
|                                                                                 | Domain:                                                     | KernSafe.Local                                            | Configure Remote Desktop                          |
|                                                                                 | Local Area Connection:                                      | IPv4 address assigned by DHCP, IPv6 enabled               | Configure Server Manager Remote<br>Management     |
|                                                                                 | Local Area Connection 2:                                    | 192. 168. 1. 102, IPv6 enabled                            |                                                   |
|                                                                                 | Remote Desktop:                                             | Disabled                                                  |                                                   |
|                                                                                 | Server Manager Remote<br>Management:                        | Disabled                                                  |                                                   |
|                                                                                 | Product ID:                                                 | Not activated                                             | _                                                 |
|                                                                                 | Do not show me this console at logo                         | n                                                         |                                                   |
|                                                                                 | Security Information                                        |                                                           | 🗑 Go to Windows Firewall                          |
|                                                                                 | Windows Firewall:                                           | Domain: On, Public: On                                    | Configure Updates                                 |
|                                                                                 | Windows Updates:                                            | Not configured                                            | Run Security Configuration Wizard                 |
|                                                                                 | Last checked for updates:                                   | Never                                                     | 🏀 Configure IE ESC                                |
|                                                                                 | Last installed updates:                                     | Never                                                     |                                                   |
|                                                                                 | IE Enhanced Security Configuration<br>(ESC):                | Off for Administrators<br>Off for Users                   | •                                                 |
|                                                                                 | Last Refresh: Today at 10:57 PM Configur                    | e refresh                                                 |                                                   |
|                                                                                 |                                                             |                                                           |                                                   |

Select the **Features** node from the left tree view.

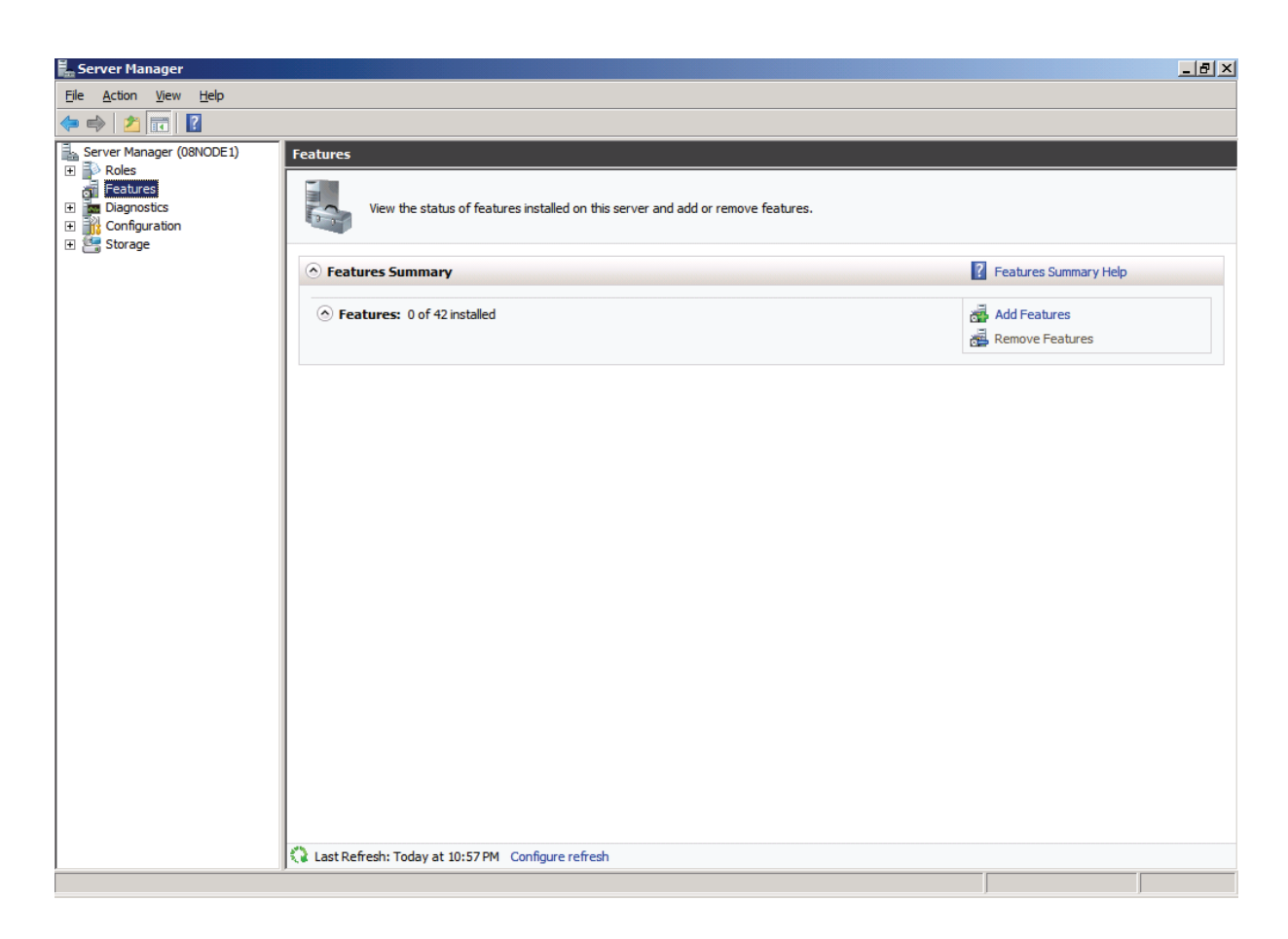

Click the Add Features link, the Add Features Wizard is shown.

| Add Features Wizard                             |                                                                                                    | ×                            |
|-------------------------------------------------|----------------------------------------------------------------------------------------------------|------------------------------|
| Select Features                                 |                                                                                                    |                              |
| Features<br>Confirmation<br>Progress<br>Results | Select one or more features to install on this server.         Eeatures: <ul> <li>NET Framework 3.5.1 Features</li> <li>Background Intelligent Transfer Service (BITS)</li> <li>BitLocker Drive Encryption</li> <li>BranchCache</li> <li>Connection Manager Administration Kit</li> <li>Desktop Experience</li> <li>DirectAccess Management Console</li> <li>Failover Clustering</li> <li>Group Policy Management</li> <li>Internet Printing Client</li> <li>Internet Storage Name Server</li> <li>LPR Port Monitor</li> <li>Message Queuing</li> <li>Multipath I/O</li> <li>Network Load Balancing</li> <li>Peer Name Resolution Protocol</li> <li>Quality Windows Audio Video Experience</li> <li>Remote Differential Compression</li> </ul> More about features | >       Install       Cancel |

#### Select the Failover Clustering.

Press the **Next** button to continue.

| Add Features Wizard                             |                                                                                                    | X |
|-------------------------------------------------|----------------------------------------------------------------------------------------------------|---|
| Confirm Installa                                | tion Selections                                                                                                    |   |
| Features<br>Confirmation<br>Progress<br>Results | To install the following roles, role services, or features, dick Install.   Informational message below   This server might need to be restarted after the installation completes. Failover Clustering   Print, e-mail, or save this information |   |
|                                                 | < Previous Next > Install Cancel                                                                                                    | ] |

Press the Install button to install the Failover Clustering feature.

The installation of the Failover Clustering is going on.

| Add Features Wizard                             |                                                                                                   |
|-------------------------------------------------|---------------------------------------------------------------------------------------------------|
| Installation Progr                              | ress                                                                                              |
| Features<br>Confirmation<br>Progress<br>Results | The following roles, role services, or features are being installed:          Failover Clustering |
|                                                 | Installing  < Previous Next > Install Cancel                                                      |

If successful, the wizard will complete and show as the figure below.

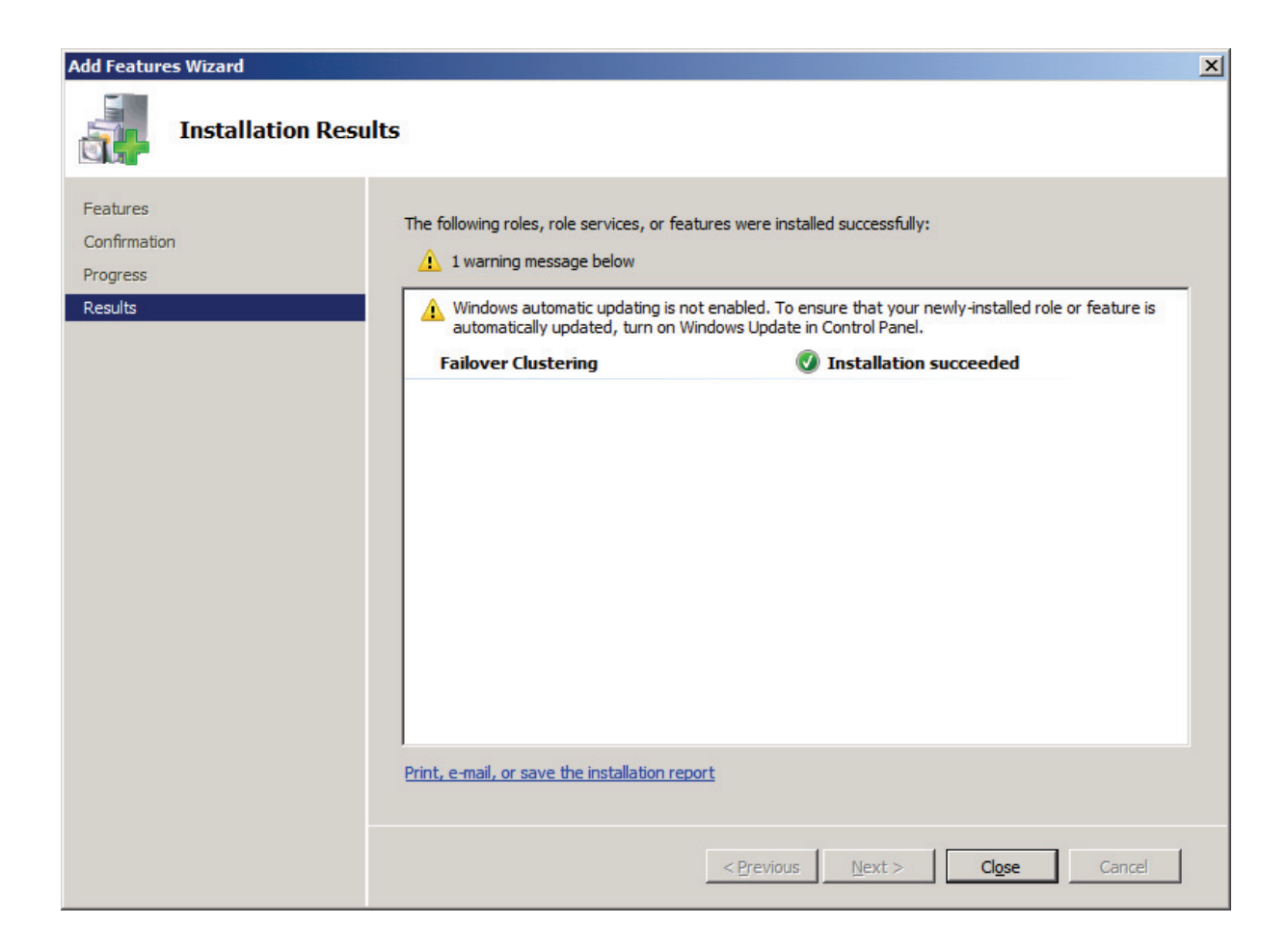

Press the Close button.

### **Configuring on Cluster Node 2**

### **Network Adapter**

For working in clustering environment, the network adapter must be assigned a static IP address. Select the **Internet Protocol Version 4(TCP/IPv4)** and then press the **Properties** button, the **Internet Protocol** 

Version 4 (TCP/IPv4) dialog is shown.

| Internet Protocol Version 4 (TCP/IP                                                                                   | v4) Properties                                                         |  |  |  |
|----------------------------------------------------------------------------------------------------|------------------------------------------------------------------------|--|--|--|
| General                                                                                                    |                                                                        |  |  |  |
| You can get IP settings assigned autor<br>this capability. Otherwise, you need to<br>for the appropriate IP settings. | matically if your network supports<br>o ask your network administrator |  |  |  |
| C Obtain an IP address automatically                                                                                  |                                                                        |  |  |  |
| ─● Use the following IP address:                                                                                      |                                                                        |  |  |  |
| IP address:                                                                                                    | 192.168.1.102                                                          |  |  |  |
| S <u>u</u> bnet mask:                                                                                                 | 255.255.255.0                                                          |  |  |  |
| Default gateway:                                                                                                    | 192.168.1.2                                                            |  |  |  |
| C Obtain DN5 server address auto                                                                                      | matically                                                              |  |  |  |
| ☐ Use the following DNS server ad                                                                                     | dresses:                                                               |  |  |  |
| Preferred DNS server:                                                                                                 | 192.168.1.2                                                            |  |  |  |
| <u>A</u> lternate DNS server:                                                                                         | · · ·                                                                  |  |  |  |
| Vaļidate settings upon exit                                                                                           | Ad <u>v</u> anced                                                      |  |  |  |
|                                                                                                    | OK Cancel                                                              |  |  |  |

Type in the IP address, Subnet mask, Default gateway and Preferred NDS server.

Set the second network adapter of 08Node.

| Internet Protocol Version 4 (TCP/IPv                                                                                  | <ol><li>Properties</li></ol>                                     | ? ×     |  |  |
|----------------------------------------------------------------------------------------------------|------------------------------------------------------------------|---------|--|--|
| General                                                                                                    |                                                                  |         |  |  |
| You can get IP settings assigned autor<br>this capability. Otherwise, you need to<br>for the appropriate IP settings. | atically if your network suppor<br>ask your network administrato | ts<br>r |  |  |
| O Obtain an IP address automatically                                                                                  |                                                                  |         |  |  |
| Use the following IP address:                                                                                         |                                                                  |         |  |  |
| IP address:                                                                                                    | 192.168.2.102                                                    |         |  |  |
| Subnet mask:                                                                                                    | 255.255.255.0                                                    |         |  |  |
| Default gateway:                                                                                                    |                                                                  |         |  |  |
| C Obtain DNS server address auton                                                                                     | natically                                                        | _       |  |  |
| Use the following DNS server add                                                                                      | resses:                                                          | _       |  |  |
| Preferred DNS server:                                                                                                 |                                                                  |         |  |  |
| <u>A</u> lternate DNS server:                                                                                         |                                                                  |         |  |  |
| Validate settings upon exit                                                                                           | Ad <u>v</u> anced.                                               |         |  |  |
|                                                                                                    | OK Car                                                           | ncel    |  |  |

Type in the IP address and Subnet mask.

Press the **OK** button to change IP address.

### Join to the domain

Press the **OK** button to change IP address.

Open System Properties page.

| 🕎 System                   |                              |                                 |                          |
|----------------------------|------------------------------|---------------------------------|--------------------------|
| 🕞 💮 🖳 🕶 Control Panel 👻    | System and Security 👻 System | -                               | Search Control Panel     |
| Control Panel Home         | View basic information abo   | ut your computer                |                          |
| 🛞 Device Manager           | Windows edition              |                                 |                          |
| Remote settings            | Windows Server 2008 R2 Er    | iterprise                       |                          |
| 💱 Advanced system settings | Copyright © 2009 Microsoft   | Corporation. All rights reserve | ed.                      |
|                            | System                       |                                 |                          |
|                            | Processor:                   | Intel(R) Core(TM)2 CPU          | 6320 @ 1.86GHz 1.87 GHz  |
|                            | Installed memory (RAM):      | 512 MB (512 MB usable)          |                          |
|                            | System type:                 | 64-bit Operating System         |                          |
|                            | Pen and Touch:               | No Pen or Touch Input is av     | ailable for this Display |
|                            | Computer name, domain, and w | orkgroup settings               |                          |
|                            | Computer name:               | WIN-1SKQN4PN90I                 | Change settings          |
|                            | Full computer name:          | WIN-1SKQN4PN90I                 | -                        |
|                            | Computer description:        |                                 |                          |
|                            | Workgroup:                   | WORKGROUP                       |                          |
| See also                   | Windows activation           |                                 |                          |
| Action Center              | ጺ 21 days to activate. Ac    | tivate Windows now              |                          |
| Windows Update             | Product ID: 00486-109-000    | 0007-84863 Change produc        | t key                    |

Click on the **Change settings** link, the **System Properties** Dialog is shown.

| System Properties                                  |                                            |                          |                | X |
|----------------------------------------------------|--------------------------------------------|--------------------------|----------------|---|
| Computer Name Hardwa                               | re Advanced Rer                            | note                     |                |   |
| Windows uses<br>on the network                     | the following informa                      | tion to identify y       | our computer   |   |
| Computer description:                              |                                            |                          |                |   |
|                                                    | For example: "IIS Pr<br>"Accounting Server | roduction Server<br>'''. | r" or          |   |
| Full computer name:                                | WIN-1SKQN4PN90                             | )                        |                |   |
| Workgroup:                                         | WORKGROUP                                  |                          |                |   |
| To rename this computer<br>workgroup, click Change | or change its domain                       | or                       | <u>Q</u> hange |   |
|                                                    | ОК                                         | Cancel                   | Apply          |   |

Press the **Change...** button.

| Computer Name/Domain Changes                                                                                                    | × |
|----------------------------------------------------------------------------------------------------|---|
| You can change the name and the membership of this<br>computer. Changes might affect access to network resources.<br><u>More information</u> |   |
| Computer name:                                                                                                    |   |
| U8Node2                                                                                                    |   |
| Full computer name:<br>08Node2                                                                                                    |   |
| <u>M</u> ore                                                                                                    |   |
| Member of                                                                                                    |   |
| <u>D</u> omain:                                                                                                    |   |
| KemSafe                                                                                                    |   |
| O Workgroup:                                                                                                    |   |
| WORKGROUP                                                                                                    |   |
| OK Cancel                                                                                                    |   |

Type 08Node2 in the **Computer name** and kernsafe.local in the **Domain**.

Press the **OK** button to change computer name and join the domain.

Domain controller account is required to join the domain.

| Windows Securit                | Y                                                                                   | × |
|--------------------------------|-------------------------------------------------------------------------------------|---|
| Computer Nar<br>Enter the name | ne/Domain Changes<br>and password of an account with permission to join the domain. | _ |
|                                | User name<br>Password<br>Domain: kernsafe                                           |   |
|                                | OK Cancel                                                                           |   |

Type your user name and password.

Press the OK button to continue.

If successful, the Computer Name/Domain Changes notification dialog is shown as below.

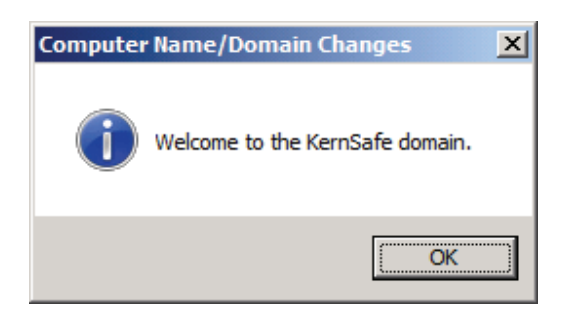

Press the **OK** button to continue.

Restart is required.

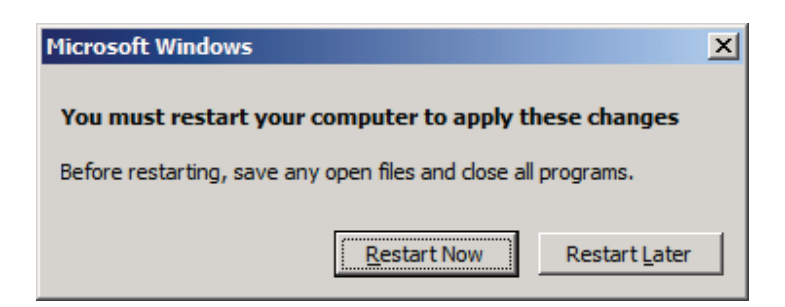

Press **the Restart Now** button to restart the computer.

### Log in to iSCSI disks

Lunch the Administrative Tools -> Microsoft iSCSI initiator.

| Discovered target                      |                                                                                          |       |                   |
|----------------------------------------|------------------------------------------------------------------------------------------|-------|-------------------|
|                                        | ts                                                                                       |       | <u>R</u> efresh   |
| Name                                   |                                                                                          | Statu | IS                |
|                                        |                                                                                          |       |                   |
|                                        |                                                                                          |       |                   |
|                                        |                                                                                          |       |                   |
|                                        |                                                                                          |       |                   |
|                                        |                                                                                          |       |                   |
|                                        |                                                                                          |       |                   |
|                                        |                                                                                          |       |                   |
| To connect using                       | advanced options, select a target and t                                                  | nen   | Connect           |
| To completely dia                      | connect a target select the target and                                                   |       |                   |
| then click Disconn                     | nect.                                                                                    |       | Disconnect        |
|                                        | rties, including configuration of sessions,                                              |       | Properties        |
| For largel proper                      |                                                                                          |       | Dobeldopill       |
| select the target                      | and click Properties.                                                                    |       |                   |
| select the target<br>For configuration | and dick Properties.<br>of devices associated with a target, sele                        | ect   | De <u>v</u> ices  |
| For configuration<br>he target and th  | and click Properties.<br>of devices associated with a target, sele<br>nen click Devices. | ect   | De <u>v</u> ices, |

Select the **Discovery** page.

| arnets                 | Discovery                                                           | Eavorite Targets                                                              | Volumes and Devices     | RADIUS Configuration    | . 1 |
|------------------------|---------------------------------------------------------------------|-------------------------------------------------------------------------------|-------------------------|-------------------------|-----|
| argeta                 | ,                                                                   | I avonce raigets [                                                            | volumes and bevices     | CADIOS   Comigarado     |     |
| Targe                  | t portals                                                           |                                                                               |                         |                         | _   |
| The s                  | system will lo                                                      | ok for <u>T</u> argets on fol                                                 | lowing portals:         | R <u>e</u> fresh        |     |
| Addr                   | ess                                                                 | Port                                                                          | Adapter                 | IP address              |     |
|                        |                                                                     |                                                                               |                         |                         |     |
| To ar                  | ld a target n                                                       | ortal, dick Discover I                                                        | Portal.                 | Discover Portal         |     |
| 10 00                  | a a target p                                                        | or cary called bible veri                                                     |                         | Discover <u>Fo</u> rdam |     |
| To re<br>then          | move a targ<br>click Remove                                         | et portal, select the<br>2.                                                   | address above and       | <u>R</u> emove          |     |
| -iSNS s                | ervers                                                              |                                                                               |                         |                         |     |
| The s                  | system is reg                                                       | istered on the follow                                                         | ing iSNS servers:       | Refresh                 |     |
| Nam                    | e                                                                   |                                                                               |                         |                         | ī   |
|                        |                                                                     |                                                                               |                         |                         |     |
|                        |                                                                     |                                                                               |                         |                         |     |
| To ac                  | ld an iSNS se                                                       | erver, dick Add Serve                                                         | er.                     | A <u>d</u> d Server     |     |
| To ac<br>To re<br>then | ld an iSNS se<br>move an iSN<br>click Remove                        | erver, dick Add Serve<br>IS server, select the<br>e.                          | er.<br>server above and | Add Server<br>Remove    |     |
| To ac<br>To re<br>then | dd an iSNS se<br>move an iSN<br>click Remove<br><u>e about Disc</u> | erver, dick Add Serve<br>IS server, select the<br>2.<br><u>overy and iSNS</u> | er.<br>server above and | Add Server<br>Remove    |     |

Press the **Discovery Portal** button, the **Discovery Target Portal** dialog is shown.

| Discover Target Portal                                         | ×                                  |
|----------------------------------------------------------------|------------------------------------|
| Enter the IP address or DNS name and p want to add.            | oort number of the portal you      |
| To change the default settings of the dis the Advanced button. | covery of the target portal, click |
| IP address or DNS name:                                        | Port: (Default is 3260.)           |
| 192.168.0.2                                                    | 3260                               |
| <u>A</u> dvanced                                               | QK <u>C</u> ancel                  |

Type **IP address or NDS name** and **Port** of the iStorage Server in the required fields.

Press the **OK** button to add.

Select the Targets page.

| [arget:                                                                                            |                                                                                                    |                      | Quick Connect                       |
|----------------------------------------------------------------------------------------------------|----------------------------------------------------------------------------------------------------|----------------------|-------------------------------------|
| iscovered ta                                                                                       | argets                                                                                                    |                      | <u>R</u> efresh                     |
| Name<br>iqn.2006-03<br>iqn.2006-03                                                                 | 3.com.kernsafe.KernStorage.Generic<br>3.com.kernsafe.KernStorage.Quorum                                                                                                    | Stat<br>Inac<br>Inac | ctive                               |
|                                                                                                    |                                                                                                    |                      |                                     |
| To connect u                                                                                       | ising advanced options, select a target and t                                                                                                    | then                 | Connect                             |
| Γο connect u<br>click Connect<br>Γο completel<br>then click Dis                                    | using advanced options, select a target and t<br>t.<br>y disconnect a target, select the target and<br>connect.                                                                                 | then                 | Co <u>n</u> nect<br>Disconnect      |
| Fo connect u<br>click Connect<br>Fo completel<br>then click Dis<br>For target pr<br>select the tar | using advanced options, select a target and t<br>t.<br>y disconnect a target, select the target and<br>connect.<br>operties, including configuration of sessions,<br>rget and click Properties. | then                 | Connect<br>Disconnect<br>Properties |

Select the targets just added and then press the **Connect** button.

| Connect To Target                                                                                                    |                                    |        | × |
|----------------------------------------------------------------------------------------------------|------------------------------------|--------|---|
| Target name:                                                                                                    |                                    |        |   |
| iqn.2006-03.com.kernsafe.KernStorage.Gener                                                                                                    | ic                                 |        |   |
| Add this connection to the list of Favorite Ta<br>This will make the system automatically atten<br>connection every time this computer restarts | rgets.<br>npt to restore the<br>s. |        |   |
| Enable multi-path                                                                                                    |                                    |        |   |
| <u>A</u> dvanced                                                                                                    | ОК                                 | Cancel |   |
|                                                                                                    |                                    |        |   |
| Connect To Target                                                                                                    |                                    |        | × |

| Target name:<br>iqn.2006-03.com.kernsafe.KernStorage.Quor                                                                                     | um                                    |
|----------------------------------------------------------------------------------------------------|---------------------------------------|
| Add this connection to the list of Favorite Ta<br>This will make the system automatically atte<br>connection every time this computer restart | argets.<br>empt to restore the<br>ts. |
| 🔲 Enable multi-path                                                                                                    |                                       |
| <u>A</u> dvanced                                                                                                    | OK Cancel                             |

Keep selection of the Add this connection to the list of Favorite Targets.

Press the **OK** button to continue.

If successful, the logged on targets are shown in the figure.
| Larget:                                                                                            | 1                                                                                                    |                                            |       | <u>Q</u> uick Co       | nnect,.,               |
|----------------------------------------------------------------------------------------------------|----------------------------------------------------------------------------------------------------|--------------------------------------------|-------|------------------------|------------------------|
| iscovered ta                                                                                       | argets                                                                                                    |                                            |       | <u>R</u> efi           | resh                   |
| Name                                                                                               |                                                                                                    |                                            | Statu | JS                     |                        |
| iqn.2006-03<br>iqn.2006-03                                                                         | .com.kernsafe.KernStorage.Gene<br>.com.kernsafe.KernStorage.Quo                                                                                                 | eric<br>'um                                | Conr  | nected<br>nected       |                        |
|                                                                                                    |                                                                                                    |                                            |       |                        |                        |
|                                                                                                    |                                                                                                    |                                            |       |                        |                        |
|                                                                                                    |                                                                                                    |                                            |       |                        |                        |
| To connect u<br>click Connect                                                                      | sing advanced options, select a t                                                                                                    | arget and ther                             | ı     | Con                    | nect                   |
| To connect u<br>click Connect<br>To completel<br>then click Dis                                    | ising advanced options, select a t<br>:<br>y disconnect a target, select the t<br>connect.                                                                      | arget and ther<br>arget and                | ١     | Con                    | nect                   |
| To connect u<br>click Connect<br>To completel<br>then click Dis<br>For target pr<br>select the tar | ising advanced options, select a t<br>:<br>y disconnect a target, select the t<br>connect.<br>operties, including configuration o<br>rget and click Properties. | arget and ther<br>arget and<br>f sessions, | ١     | Con<br>Disco<br>Proper | nect<br>nnect<br>rties |

Launch the Windows Computer Management Console.

| Server Manager                                                                                        |                                                    |                 |                |                                                          |    | _               |   |
|----------------------------------------------------------------------------------------------------|----------------------------------------------------|-----------------|----------------|----------------------------------------------------------|----|-----------------|---|
| Eile Action View Help                                                                                 |                                                    |                 |                |                                                          |    |                 |   |
| (= -) 2 📰 🛛 🖬 😫                                                                                       | 7 😼                                                |                 |                |                                                          |    |                 |   |
| Server Manager (08NODE2)                                                                              | Disk Management                                    | : Volume List + | Graphical Viev | v                                                        |    | Actions         |   |
| Roles     Features                                                                                    | Volume                                             | Layout Type     | File System    | Status                                                   | Ca | Disk Management | - |
| Diagnostics                                                                                           | (C:)                                               | Simple Basic    | NTES           | Healthy (Boot, Page File, Crash Dump, Primary Partition) | 39 | More Actions    | • |
| the Ulagnostics<br>Configuration<br>Windows Server Backup<br>Windows Server Backup<br>Disk Management | System Reserved                                    | Simple Basic    | NTFS           | Healthy (System, Active, Primary Partition)              | 10 |                 |   |
|                                                                                                    | •                                                  |                 |                |                                                          | Þ  |                 |   |
|                                                                                                    | GDisk 1<br>Basic<br>4.00 GB<br>Offline (1)<br>Help | 4.00 GB         |                |                                                          |    |                 |   |
|                                                                                                    | GDisk 2<br>Basic<br>1023 MB<br>Offline (1)<br>Help | 1021 MB         |                |                                                          |    |                 |   |
|                                                                                                    | CD-ROM 0<br>DVD (D:)<br>No Media                   |                 |                |                                                          |    |                 |   |
|                                                                                                    | Unallocated                                        | Primary parti   | tion           |                                                          |    |                 |   |
|                                                                                                    |                                                    |                 |                |                                                          |    |                 |   |

Right click on the **Disk1** and then select the **Online** menu item, bring **Disk1** online.

Right click on the **Disk2** and then select the **Online** menu item, brings **Disk2** online.

| E Server Manager                   |                                      |                                                                   |                                                                      |          |                               |
|------------------------------------|--------------------------------------|-------------------------------------------------------------------|----------------------------------------------------------------------|----------|-------------------------------|
| <u>File Action View H</u> elp      |                                      |                                                                   |                                                                      |          |                               |
| 🗢 🔿 🞽 📅 📝 🖬                        | 9 B                                  |                                                                   |                                                                      |          |                               |
| Server Manager (08NODE2)           | Disk Management                      | : Volume List + Graphical V                                       | iew                                                                  |          | Actions                       |
| Roles     Features     Diagnostics | Volume                               | Layout Type File System<br>Simple Basic NTFS                      | m Status<br>Healthy (Boot, Page File, Crash Dump, Primary Partition) | Ca<br>39 | Disk Management  More Actions |
| Configuration     Storage          | Quorum (F:)                          | Simple Basic NTFS                                                 | Healthy (Primary Partition)<br>Healthy (Primary Partition)           | 10       |                               |
| Windows Server Backup              | G System Reserved                    | Simple Basic NTFS                                                 | Healthy (System, Active, Primary Partition)                          | 10       |                               |
|                                    | •                                    |                                                                   |                                                                      | ₽        |                               |
|                                    | Disk 1<br>Basic<br>4.00 GB<br>Online | Generic (E:)<br>4.00 GB NTFS<br>Healthy (Primary Partition)       |                                                                      | •        |                               |
|                                    | Disk 2<br>Basic<br>1023 MB<br>Online | <b>Quorum (F:)</b><br>1021 MB NTFS<br>Healthy (Primary Partition) |                                                                      |          |                               |
|                                    | CD-ROM 0<br>DVD (D:)<br>No Media     |                                                                   |                                                                      |          |                               |
|                                    | Unallocated                          | Primary partition                                                 |                                                                      | -        |                               |

Right on the Disk1 and then select the **Change Driver Letter and Paths...** menu item, change the letter of Disk1 to **G**:.

Right on the Disk2 and then select the **Change Driver Letter and Paths...** menu item, change the letter of Disk2 to Q:.

### **Installing Failover Clustering Service**

Launch the Windows Server manager Console.

| En Server Manager                                                               |                                                             |                                                           | _ [8] ×                                           |
|---------------------------------------------------------------------------------|-------------------------------------------------------------|-----------------------------------------------------------|---------------------------------------------------|
| <u>File Action View H</u> elp                                                   |                                                             |                                                           |                                                   |
|                                                                                 | •                                                           |                                                           |                                                   |
| Server Manager (08NODE1)<br>Composition<br>Features<br>Configuration<br>Storage | Server Manager (08NODE1) Get an overview of the status of t | his server, perform top management tasks, and add or remo | we server roles and features.                     |
|                                                                                 | Server Summary                                              |                                                           | Server Summary Help                               |
|                                                                                 | Computer Information                                        |                                                           | 🎋 Activate Windows                                |
|                                                                                 | Full Computer Name:                                         | 08Node 1.KernSafe.Local                                   | Change System Properties View Network Connections |
|                                                                                 | Domain:                                                     | KernSafe.Local                                            | Configure Remote Desktop                          |
|                                                                                 | Local Area Connection:                                      | IPv4 address assigned by DHCP, IPv6 enabled               | Configure Server Manager Remote<br>Management     |
|                                                                                 | Local Area Connection 2:                                    | 192. 168. 1. 102, IPv6 enabled                            |                                                   |
|                                                                                 | Remote Desktop:                                             | Disabled                                                  |                                                   |
|                                                                                 | Server Manager Remote<br>Management:                        | Disabled                                                  |                                                   |
|                                                                                 | Product ID:                                                 | Not activated                                             | _                                                 |
|                                                                                 | Do not show me this console at logo                         | n                                                         |                                                   |
|                                                                                 | Security Information                                        |                                                           | 🗑 Go to Windows Firewall                          |
|                                                                                 | Windows Firewall:                                           | Domain: On, Public: On                                    | Configure Updates                                 |
|                                                                                 | Windows Updates:                                            | Not configured                                            | Run Security Configuration Wizard                 |
|                                                                                 | Last checked for updates:                                   | Never                                                     | 🏀 Configure IE ESC                                |
|                                                                                 | Last installed updates:                                     | Never                                                     |                                                   |
|                                                                                 | IE Enhanced Security Configuration<br>(ESC):                | Off for Administrators<br>Off for Users                   | •                                                 |
|                                                                                 | Last Refresh: Today at 10:57 PM Configur                    | e refresh                                                 |                                                   |
|                                                                                 |                                                             |                                                           |                                                   |

Select the **Features** node from the left tree view.

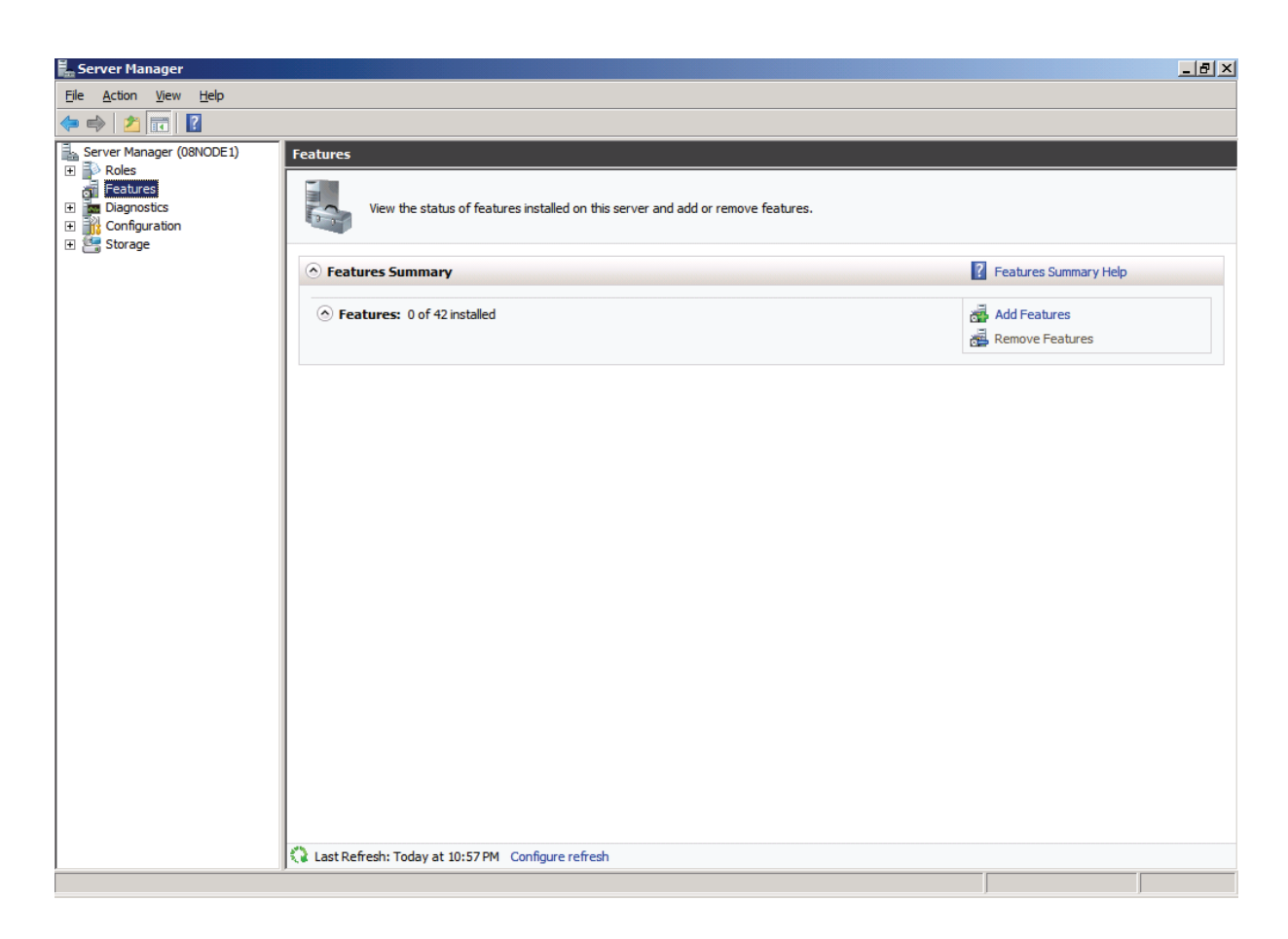

Click the Add Features link, the Add Features Wizard is shown.

| Add Features Wizard                             |                                                                                                    | ×                            |
|-------------------------------------------------|----------------------------------------------------------------------------------------------------|------------------------------|
| Select Features                                 |                                                                                                    |                              |
| Features<br>Confirmation<br>Progress<br>Results | Select one or more features to install on this server.         Eeatures: <ul> <li>NET Framework 3.5.1 Features</li> <li>Background Intelligent Transfer Service (BITS)</li> <li>BitLocker Drive Encryption</li> <li>BranchCache</li> <li>Connection Manager Administration Kit</li> <li>Desktop Experience</li> <li>DirectAccess Management Console</li> <li>Failover Clustering</li> <li>Group Policy Management</li> <li>Internet Printing Client</li> <li>Internet Storage Name Server</li> <li>LPR Port Monitor</li> <li>Message Queuing</li> <li>Multipath I/O</li> <li>Network Load Balancing</li> <li>Peer Name Resolution Protocol</li> <li>Quality Windows Audio Video Experience</li> <li>Remote Differential Compression</li> </ul> More about features | >       Install       Cancel |

#### Select the Failover Clustering.

Press the **Next** button to continue.

| Add Features Wizard                             |                                                                                                    | X |
|-------------------------------------------------|----------------------------------------------------------------------------------------------------|---|
| Confirm Installa                                | tion Selections                                                                                                    |   |
| Features<br>Confirmation<br>Progress<br>Results | To install the following roles, role services, or features, dick Install.   Informational message below   This server might need to be restarted after the installation completes. Failover Clustering   Print, e-mail, or save this information |   |
|                                                 | < Previous Next > Install Cancel                                                                                                    | ] |

Press the Install button to install the Failover Clustering feature.

The installation of the Failover Clustering is going on.

| Add Features Wizard                             |                                                                                                   |
|-------------------------------------------------|---------------------------------------------------------------------------------------------------|
| Installation Progr                              | ress                                                                                              |
| Features<br>Confirmation<br>Progress<br>Results | The following roles, role services, or features are being installed:          Failover Clustering |
|                                                 | Installing  < Previous Next > Install Cancel                                                      |

If successful, the wizard will complete and show as the figure below.

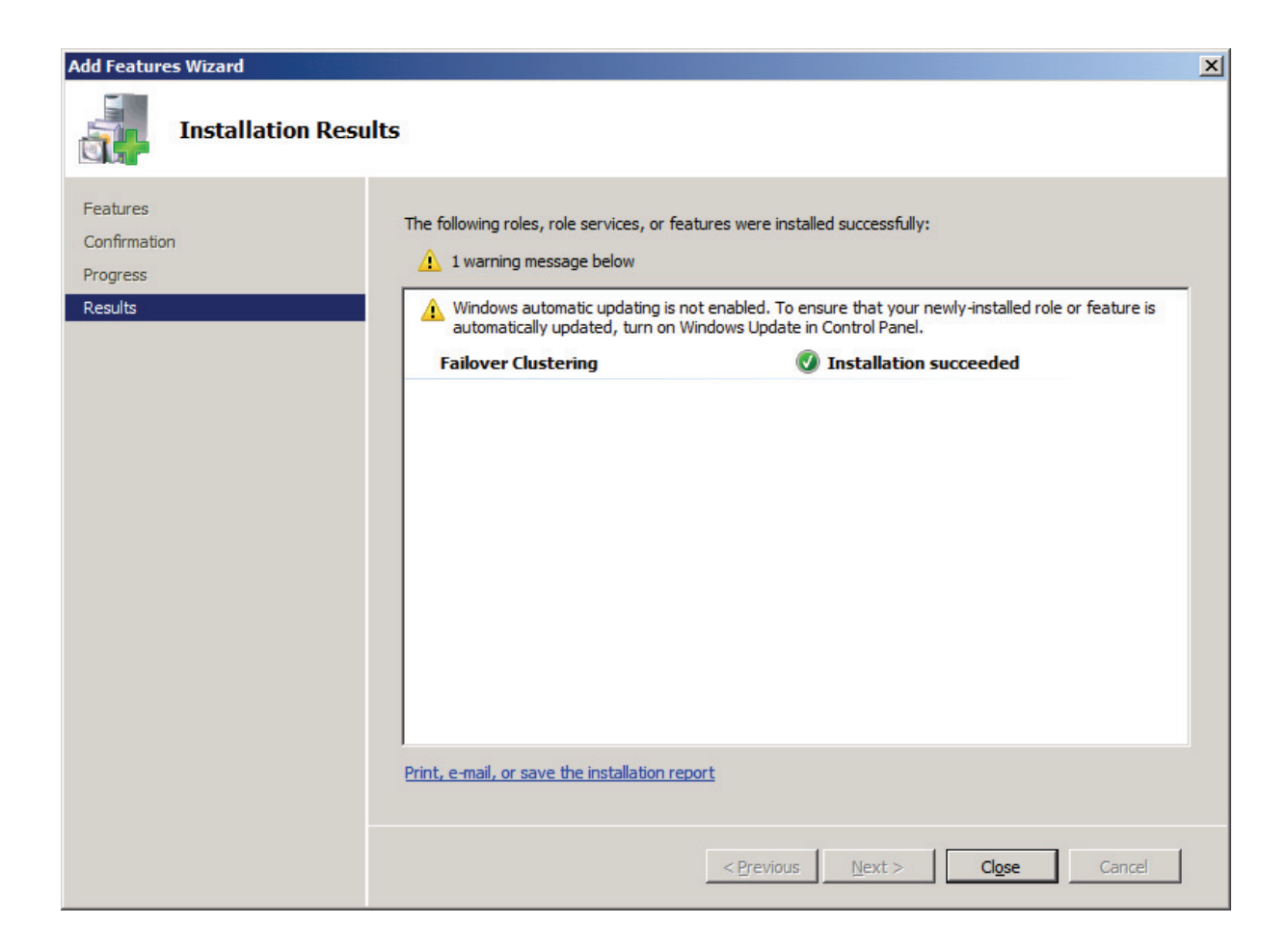

Press the **Close** button.

# **Configuring Failover Clustering**

## Validate a Configuration

Node that this step is not necessary for creating a cluster, but it ensures that the configuration is suitable for failover clustering.

Launch to the Windows Failover Cluster Manager console in node 1 or node 2 machines.

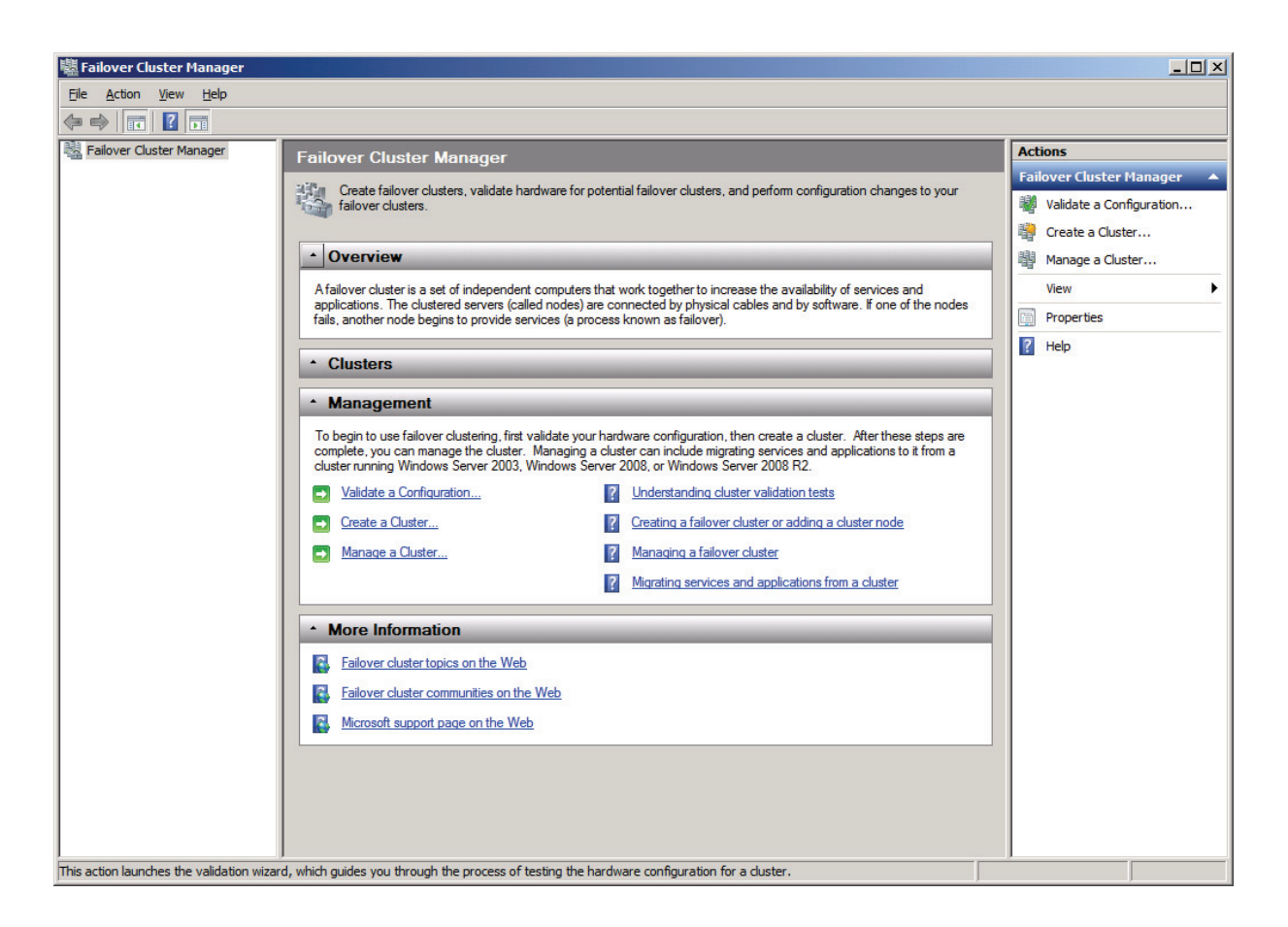

Click on the Validate a Configuration... link.

The Validate a Configuration Wizard is shown.

| 👹 Validate a Configu                                                                                           | ration Wizard                                                                                                    | x |
|----------------------------------------------------------------------------------------------------|----------------------------------------------------------------------------------------------------|---|
| Before Yo                                                                                                    | ou Begin                                                                                                    |   |
| Before You Begin<br>Select Servers or a<br>Cluster<br>Testing Options<br>Confirmation<br>Validating<br>Summary | This wizard runs validation tests to determine whether this configuration of servers and attached storage is set up correctly to support failover. A cluster solution is supported by Microsoft only if the complete configuration (servers, network, and storage) passes all tests in this wizard. In addition, all hardware components in the cluster solution must be "Certified for Windows Server 2008 R2". If you want to validate a set of unclustered servers, you need to know the names of the servers. Important: the storage connected to the selected servers will be unavailable during validation tests. If you want to validate an existing failover cluster, you need to know the name of the cluster or one of its nodes. You must be a local administrator on each of the servers you want to validate. To continue, click Next. More about preparing your hardware for validation More about cluster validation tests. Image again |   |
|                                                                                                    | Next > Cancel                                                                                                    | ] |

Press the **Next** button to continue.

Add nodes to the cluster.

| 👹 Validate a Configu                                     | iration Wizard                                              |                                                                                             | X                                       |
|----------------------------------------------------------|-------------------------------------------------------------|---------------------------------------------------------------------------------------------|-----------------------------------------|
| Select Se                                                | ervers or a Cluster                                         |                                                                                             |                                         |
| Before You Begin<br>Select Servers or a<br>Cluster       | To validate a set of server<br>To test an existing cluster, | rs, add the names of all the servers.<br>, add the name of the cluster or one of its nodes. |                                         |
| Testing Options<br>Confirmation<br>Validating<br>Summary | <u>E</u> nter name:<br><u>S</u> elected servers:            |                                                                                             | <u>B</u> rowse<br>Add<br><u>R</u> emove |
|                                                          |                                                             | < Previous                                                                                  | Cancel                                  |

Press the **Browse** button, the Select **Computers dialog** is shown.

| Select Computers                                      | ?×                  |
|-------------------------------------------------------|---------------------|
| Select this object type:                              |                     |
| Computers                                             | Object Types        |
| From this location:                                   |                     |
| KemSafe.Local                                         | Locations           |
| Enter the object names to select ( <u>examples</u> ): |                     |
|                                                       | <u>C</u> heck Names |
|                                                       |                     |
|                                                       |                     |
| Advanced OK                                           | Cancel              |

Press the **Advanced...** button.

| Select Computer          | 5                    |   |   |    | ? ×              |
|--------------------------|----------------------|---|---|----|------------------|
| Select this object t     | ype:                 |   |   |    |                  |
| Computers                |                      |   |   | 0  | bject Types      |
| From this location:      |                      |   |   |    |                  |
| KemSafe.Local            |                      |   |   |    | Locations        |
| Common Queries           | •                    |   |   |    | 1                |
| N <u>a</u> me:           | Starts with 💌        |   |   |    | <u>C</u> olumns  |
| Description:             | Starts with 💌 🛛      |   |   |    | Find <u>N</u> ow |
| Disa <u>b</u> led ad     | counts<br>a password |   |   |    | Stop             |
| Days since last          | logon:               | • |   |    | <i>9</i> 7       |
| Search res <u>u</u> lts: |                      |   | [ | ОК | Cancel           |
| Name (RDN)               | In Folder            |   |   |    |                  |
| 08DC                     | KemSafe.Local/       | · |   |    |                  |
|                          | KemSate.Local/       |   |   |    |                  |
| USNODE2                  | KemSare.Local/       |   |   |    |                  |

Select the **08NODE1** item and then press the **OK** button to add.

| Select Computers                             |    | <u>? x</u>   |
|----------------------------------------------|----|--------------|
| Select this object type:                     |    |              |
| Computers                                    |    | Object Types |
| From this location:                          |    |              |
| KemSafe.Local                                |    | Locations    |
| Enter the object names to select (examples): |    |              |
| 08NODE1                                      |    | Check Names  |
|                                              |    |              |
|                                              |    | J            |
| <u>A</u> dvanced                             | ОК | Cancel       |
|                                              |    |              |

Press the **OK** button.

| 👹 Validate a Configu                                                                  | ration Wizard                                                                                                    | × |
|---------------------------------------------------------------------------------------|----------------------------------------------------------------------------------------------------|---|
| Select Se                                                                             | ervers or a Cluster                                                                                                    |   |
| Before You Begin<br>Select Servers or a<br>Cluster<br>Testing Options<br>Confirmation | To validate a set of servers, add the names of all the servers.<br>To test an existing cluster, add the name of the cluster or one of its nodes.          Enter name:       Browse         Selected servers:       0800de1 kemsafe local |   |
| Validating<br>Summary                                                                 |                                                                                                    |   |
|                                                                                       | < <u>P</u> revious <u>N</u> ext > Cancel                                                                                                    | ] |

Press the **Browse...** button and add **08NODE2** by through the same way.

| 👹 Validate a Configu                                     | ration Wizard                                        |                                                                                                    | ×                             |
|----------------------------------------------------------|------------------------------------------------------|----------------------------------------------------------------------------------------------------|-------------------------------|
| Select Se                                                | ervers or a Cluste                                   | r                                                                                                  |                               |
| Before You Begin<br>Select Servers or a<br>Cluster       | To validate a set of ser<br>To test an existing clus | rvers, add the names of all the servers.<br>ster, add the name of the cluster or one of its nodes. |                               |
| Testing Options<br>Confirmation<br>Validating<br>Summary | <u>E</u> nter name:<br><u>S</u> elected servers:     | 08node1.kemsafe.local<br>08node2.kemsafe.local                                                     | <u>A</u> dd<br><u>R</u> emove |
|                                                          |                                                      | < <u>P</u> revious <u>N</u> ext >                                                                  | Cancel                        |

Press the **Next** button to continue.

| 👹 Validate a Configu            | ration Wizard                                                                                                    | × |
|---------------------------------|----------------------------------------------------------------------------------------------------|---|
| Testing C                       | Options                                                                                                    |   |
| Before You Begin                | Choose between running all tests or running selected tests.                                                                                                    |   |
| Select Servers or a<br>Cluster  | The tests include Inventory tasks, Network tests, Storage tests, and System Configuration tests.                                                                                                    |   |
| Testing Options<br>Confirmation | Microsoft supports a cluster solution only if the complete configuration (servers, network, and storage) can<br>pass all tests in this wizard. In addition, all hardware components in the cluster solution must be "Certified<br>for Windows Server 2008 R2". |   |
| Validating                      |                                                                                                    |   |
| Summary                         |                                                                                                    |   |
|                                 | Run <u>all</u> tests (recommended)                                                                                                    |   |
|                                 | C Run only tests I select                                                                                                    |   |
|                                 |                                                                                                    |   |
|                                 | More about cluster validation tests                                                                                                    |   |
|                                 | < <u>P</u> revious <u>N</u> ext > Cancel                                                                                                    | ] |

#### Select Run all tests (recommended).

Press the **Next** button to continue.

| 👹 Validate a Configu                               | ration Wizard                                                                                 |                                     | ×      |
|----------------------------------------------------|-----------------------------------------------------------------------------------------------|-------------------------------------|--------|
| Confirmat                                          | tion                                                                                          |                                     |        |
| Before You Begin<br>Select Servers or a<br>Cluster | You are ready to start validation.<br>Please confirm that the following settings are correct: |                                     |        |
| Testing Options                                    | Servers to Test                                                                               |                                     |        |
| Confirmation                                       | 08node1.kernsafe.local                                                                        |                                     |        |
| Validating                                         | 08node2.kernsafe.local                                                                        |                                     |        |
| Summary                                            |                                                                                               |                                     |        |
|                                                    | Tests Selected by the User                                                                    | Category                            |        |
|                                                    | List BIOS Information                                                                         | Inventory                           |        |
|                                                    | List Environment Variables                                                                    | Inventory                           |        |
|                                                    | List Fibre Channel Host Bus Adapters                                                          | Inventory                           | -      |
|                                                    | To continue, click Next.<br>More about cluster validation tests                               |                                     |        |
|                                                    |                                                                                               | < <u>P</u> revious <u>N</u> ext > C | Cancel |

Press the **Next** button to continue.

If successful, all the tests include **SCSI-3 Persistent Reservation** are valid and shown as the figure below.

| 👹 Validate a Configu           | ration Wizard                                               |                         |                          | ×        |
|--------------------------------|-------------------------------------------------------------|-------------------------|--------------------------|----------|
| Summary                        |                                                             |                         |                          |          |
| Before You Begin               | Testing has completed successfully and the config           | uration is suitable for | clustering.              |          |
| Select Servers or a<br>Cluster |                                                             |                         |                          |          |
| Testing Options                | Validate Microsoft MPTO Dased disks                         |                         | Juccess                  | •        |
| Confirmation                   | Validate Multiple Arbitration                               |                         | Success                  |          |
| Validating                     |                                                             |                         |                          |          |
| Summary                        | Validate SCSI device Vital Product Data (VPD)               | 1                       | Success                  |          |
|                                | Validate SCSI-3 Persistent Reservation                      |                         | Success .                |          |
|                                | Validate Simultaneous Failover                              |                         | Success                  | <b>-</b> |
|                                | To view the report created by the wizard, click View Report |                         | View Report              |          |
|                                | To close this wizard, click Finish.                         | ate the cluster now u   | sing the validated nodes | <u></u>  |
|                                | More about cluster validation tests                         |                         |                          |          |
|                                |                                                             |                         | <u>F</u> inish           |          |

Press the **Finish** button to complete configuration validation.

# **Create a Failover Cluster**

Click on the Create a Cluster... item in the Actions panel of Failover Cluster Manager.

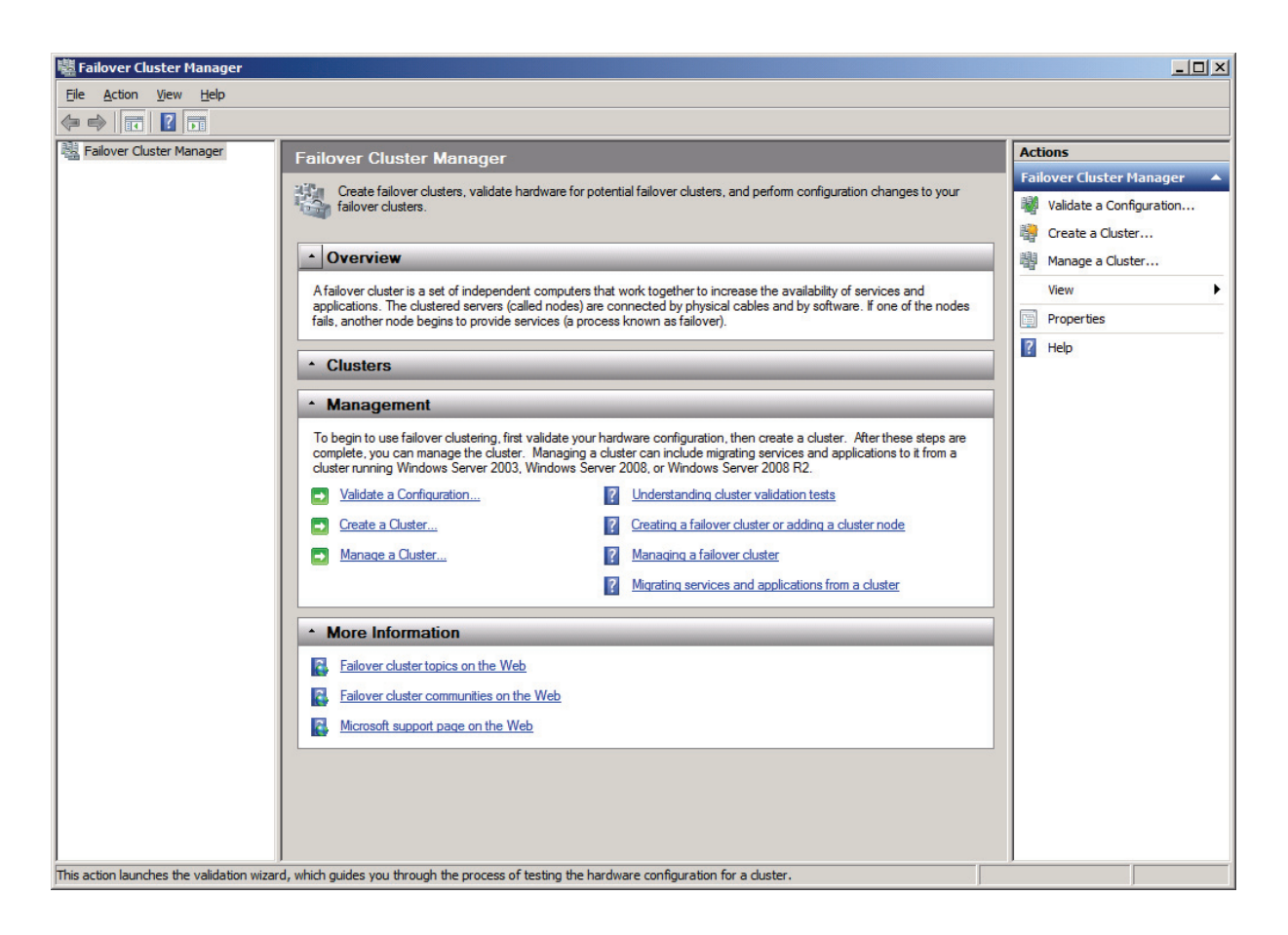

The Create Cluster Wizard is shown.

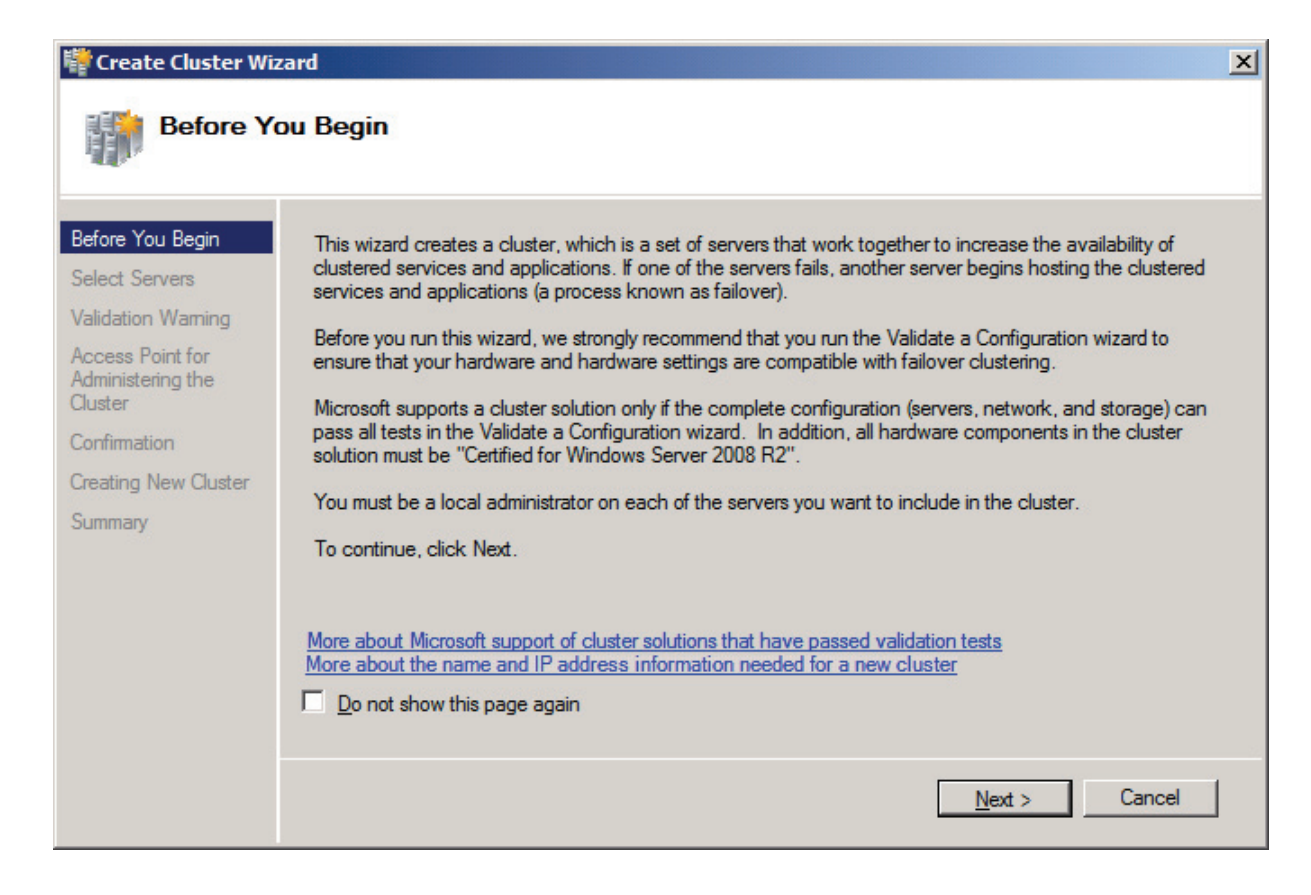

Press the Next button to continue.

| Create Cluster Wi                                                               | zard<br>ervers              |                                     |                               | ×                             |
|---------------------------------------------------------------------------------|-----------------------------|-------------------------------------|-------------------------------|-------------------------------|
| Before You Begin<br>Select Servers<br>Validation Warning<br>Access Point for    | Add the names of all the se | ervers that you want to have in the | cluster. You must add at leas | t one server.                 |
| Administering the<br>Cluster<br>Confirmation<br>Creating New Cluster<br>Summary | Selected servers:           |                                     |                               | <u>A</u> dd<br><u>R</u> emove |
|                                                                                 |                             | <                                   | Previous Next >               | Cancel                        |

Press the Browse... button and the Add button to add nodes to this cluster.

| 🚏 Create Cluster Wi                                                                                                    | zard                                                                              |                                                                                                    | × |
|----------------------------------------------------------------------------------------------------|-----------------------------------------------------------------------------------|----------------------------------------------------------------------------------------------------|---|
| Select Se                                                                                                    | ervers                                                                            |                                                                                                    |   |
| Before You Begin<br>Select Servers<br>Access Point for<br>Administering the<br>Cluster<br>Confirmation<br>Creating New Cluster<br>Summary | Add the names of all t<br><u>E</u> nter server name:<br><u>S</u> elected servers: | the servers that you want to have in the cluster. You must add at least one server.           Browse           08node1 kemsafe local           08node2 kemsafe local           Remove | ] |
|                                                                                                    |                                                                                   | < <u>P</u> revious <u>N</u> ext > Cancel                                                                                                    | ] |

Press the **Next** button to continue.

Specify IP address for the cluster.

| ot |
|----|
|    |
|    |
|    |
|    |
|    |
|    |
|    |
|    |
|    |
|    |
|    |
|    |

Type an IP address in the **Address** field.

Press the **Next** button to continue.

| 🚏 Create Cluster Wiz                                                                                                  | zard                                                                                 |                                                                                                    | ×      |
|----------------------------------------------------------------------------------------------------|--------------------------------------------------------------------------------------|----------------------------------------------------------------------------------------------------|--------|
| Confirma                                                                                                    | tion                                                                                 |                                                                                                    |        |
| Before You Begin<br>Select Servers                                                                                    | You are ready to create a<br>The wizard will create you                              | a cluster.<br>ur cluster with the following settings:                                                                 |        |
| Select Servers<br>Access Point for<br>Administering the<br>Cluster<br>Confirmation<br>Creating New Cluster<br>Summary | Cluster:<br>Node:<br>Node:<br>IP Address:<br>IP Address:<br>To continue, click Next. | KernSafeCluster<br>08node1.kernsafe.local<br>08node2.kernsafe.local<br>DHCP address on 192.168.0.0/24<br>192.168.1.20 | ×      |
|                                                                                                    |                                                                                      | < Previous Next >                                                                                                    | Cancel |

Press the **Next** button to continue or press the **Pervious** button if any changes are needed.

If successful, the **Create Cluster Wizard** complete as shown in the figure below.

| 🚏 Create Cluster Wiz                         | zard                                               |                                                                                                    | x                   |
|----------------------------------------------|----------------------------------------------------|----------------------------------------------------------------------------------------------------|---------------------|
| Summary                                      | t.                                                 |                                                                                                    |                     |
| Before You Begin<br>Select Servers           | You have suc                                       | cessfully completed the Create Cluster Wizard.                                                                   |                     |
| Administering the<br>Cluster<br>Confirmation |                                                    | Create Cluster                                                                                                   | -                   |
| Creating New Cluster<br>Summary              | Cluster:<br>Node:<br>Node:<br>Quorum:              | KernSafeCluster<br>08node1.kernsafe.local<br>08node2.kernsafe.local<br>Node and Disk Majority ( Cluster Disk 2 ) |                     |
|                                              | To view the report crea<br>To close this wizard, c | ated by the wizard, click View Report.<br>lick Finish.                                                           | <u>V</u> iew Report |
|                                              |                                                    |                                                                                                    | <u>F</u> inish      |

Press the **Finish** button to continue.

| 🗟 Failover Cluster Manager                                 |                              |                     |                                    |                              |
|------------------------------------------------------------|------------------------------|---------------------|------------------------------------|------------------------------|
| File Action View Help                                      |                              |                     |                                    |                              |
| 🗢 🔿 🔰 📅 🛛 🖬                                                |                              |                     |                                    |                              |
| Failover Cluster Manager                                   | Storage                      |                     | Recent Cluster Events:             | Actions                      |
| KernSafeCluster.KernSafe.Loc     Services and applications | Summary of Stor              | -900                |                                    | Storage 🔺                    |
| E 🍯 Nodes                                                  |                              | uye                 |                                    | 📫 Add a disk                 |
| 08Node1                                                    |                              | T. 10               |                                    | View 🕨                       |
| C Storage                                                  | 2 Total Disks - 2 online     | Total: 4,99 GB      | Available Capacity:<br>Total: 4 GB | Q Refresh                    |
| Networks                                                   | 1 Available Disks - 1 online | Free Space: 4.9 GB  | Free Space: 3.95 GB                | ? Help                       |
| Egi cluster Events                                         | 1 In Use Disks - 1 online    | Percent Free: 98.2% | Percent Free: 98.8%                | Cluster Disk 2               |
|                                                            |                              |                     |                                    | Bring this resource online   |
|                                                            | Diek                         | Statue              | Current Owner                      | Take this resource offline   |
|                                                            | Disk Witness in Quorum       | - Childo            | Canon onnoi                        | Change drive letter          |
|                                                            | 🗆 📼 Cluster Disk 2           | ( Online            | 08Node1                            | B Show the critical events f |
|                                                            | Volume: (Q)                  | File System: NTFS   | 1,021 MB (95.7% free )             | Show Dependency Report       |
|                                                            | Available Storage            |                     |                                    |                              |
|                                                            | E Custer Disk 1              | Online              | 08Node1                            | More Actions                 |
|                                                            | Volume: (G)                  | File System: NTFS   | 4 GB (98.8% free )                 | Properties                   |
|                                                            |                              |                     |                                    | P Help                       |
|                                                            |                              |                     |                                    |                              |
|                                                            |                              |                     |                                    |                              |
|                                                            |                              |                     |                                    |                              |
|                                                            |                              |                     |                                    |                              |
|                                                            |                              |                     |                                    |                              |
|                                                            |                              |                     |                                    |                              |
|                                                            |                              |                     |                                    |                              |
|                                                            |                              |                     |                                    |                              |
|                                                            |                              |                     |                                    |                              |
|                                                            |                              |                     |                                    |                              |
| I F                                                        |                              |                     |                                    |                              |
|                                                            |                              |                     |                                    |                              |

Now the creation of the cluster is completed, expand the cluster node and select the Storage node, it will shown as the figure below, both cluster disk are shown online.

### Contact

| Support:      | support@kernsafe.com                                          |
|---------------|---------------------------------------------------------------|
| Sales:        | sales@kernsafe.com                                            |
| Home Page:    | http://www.kernsafe.com/                                      |
| Product Page: | http://www.kernsafe.com/product.aspx?id=5                     |
| Licenses      | http://www.kernsafe.com/product.aspx?id=5&&name=License+Types |
| Forum:        | http://www.kernsafe.com/forum/                                |

KernSafe Technologies, Inc.

www.kernsafe.com

Copyright © KernSafe Technologies 2006-2010. All right reserved.